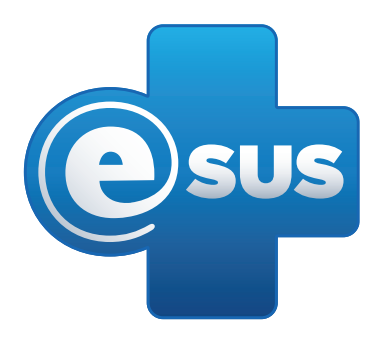

# Tutorial de Instalação do software e-SUS AB PEC

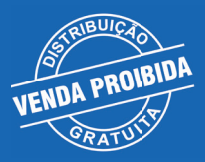

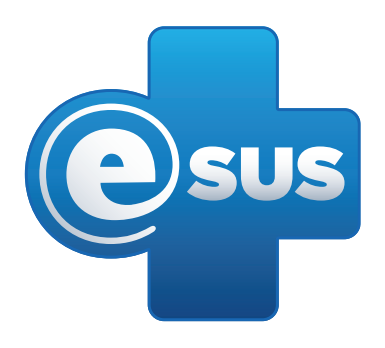

# Tutorial de Instalação do software e-SUS AB PEC

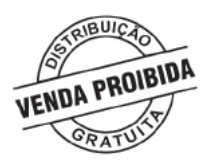

# **OBJETIVO:**

Esse tutorial pretende orientar o processo de Atualização do software e-SUS AB PEC.

# PÚBLICO-ALVO:

Profissionais envolvidos no processo de manutenção do e-SUS AB no município.

# ETAPAS:

Os passos descritos são:

- CONTROLE DE USO DO e-SUS; 1.
- 2. DOWNLOAD DO SOFTWARE;
- 3. INSTALAÇÃO;
- CONFIGURAÇÃO DA INSTALAÇÃO; 4.
- ACESSO AO PEC PRODUÇÃO. 5.

## JUSTIFICATIVA:

O e-SUS AB é o software disponibilizado gratuitamente pelo Ministério da Saúde a fim de alimentar o Sistema de Informação em Saúde para a Atenção Básica (SISAB), assim como demais sistemas integrados. Desta forma se faz necessária a instalação do software nos municípios e é necessário esclarecer algumas etapas de seu processo de instalação para evitar falhas.

Utilizamos como exemplo o sistema operacional Windows 7.

# Etapa 1 - CONTROLE DE USO DO e-SUS

Para iniciar o processo, acesse o Controle de Uso do e-SUS AB com usuário e senha. 1.1 (http://dabsistemas.saude.gov.br/sistemas/controleUsoEsus/login.php?acesso\_negado=true)

Para realizar o primeiro acesso ou recuperar senha perdida:

1.1.1 Acesse com o CNPJ do Fundo Municipal de Saúde e a senha do mesmo. Caso não tenha a senha do CNPJ, entre em contato a Divisão de Convênios do Núcleo Estadual - DICON.

1.1.2 Neste acesso, faça o cadastro do gestor municipal de saúde ou envie novamente a senha para o e-mail cadastrado. É possível cadastrar mais de uma pessoa. Se for o primeiro acesso e não houver alguém cadastrado, cadastre o gestor. Ele receberá, a seguir, por e-mail, aviso sobre cadastramento e senha para acesso ao Controle de Uso do e-SUS. O acesso é no mesmo local onde foi colocado primeiramente o CNPJ e a senha do fundo.

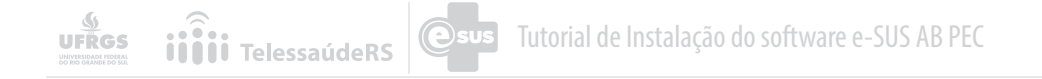

|                                                                                                    | ER                                                                                                    | ASIL   |
|----------------------------------------------------------------------------------------------------|----------------------------------------------------------------------------------------------------|--------|
| Sistema de Controle de Uso<br><b>e-SUS</b> Atenção E                                                                                                    | Sásica Saúde 💀 saúde 🤇                                                                                                    |        |
|                                                                                                    | (A)                                                                                                    | A* (A* |
| ACESSO AO SISTEMA DE CONTRO                                                                                                    | DLE DE USO DO E-SUS AB                                                                                                    |        |
|                                                                                                    | * Dados obrigatórios                                                                                                    |        |
| Passo-a-Passo         Para           Uso do Sistema:         1"- O Gestor do s-SUS AB deverá ser<br>cadastado atrivé do uniário senha<br>do FMS ou FES,         2" - O Gestor una vez cadastrado<br>deverá acesar esta pagina com o seu<br>CPF e senha (que to genda no passo<br>anterior) e responder o questionino da<br>1" E Dapa para que avejem hornadas as | Accesso ao Sistema de Controle de Implantação do E-SUS<br>AB.<br>O acesso aes Sistema de exclusivo ao Gestor do e-SUS AB no estadormuncipo. O Gestor<br>deversi indez agua o CP- dos responsáveis por transmitr dados do e-SUS AB ao Ministêrio do<br>Sador. Açõe s indicação o túceico deversi entrar em contato com o 138 para obter series para<br>técnicos autorizados. |        |
| picomine enginas,<br>3" - Domesis dencinces responsáveles por<br>instalações e transmissões de dados<br>de e-SUS AB poderilo ser indicados na<br>última etapa;                                                                                                    | Seeha * esqued metha seeha ACESSAR                                                                                                    |        |

1.1.3 Após o cadastro no Controle de Uso do e-SUS AB, acesse com o CPF cadastrado e a senha recebida no e-mail. Na página de acesso, ao lado do nome, será exibido o ícone (seta verde), que levará para a página de funcionalidades.

|                                                           |                     | BRASIL             |
|-----------------------------------------------------------|---------------------|--------------------|
| Sistema de Controle de Uso<br><b>e-SUS</b> Atenção Básica | SAÚ<br>Rais Perto d | VOCE CON SAÚDE CON |
| Controle de Uso do E-SUS » Lista de Perfis                |                     |                    |
| » CERRITO/RS Nome do Município                            |                     | Legenda 🍕          |
| Perfil                                                    |                     |                    |
| GESTOR MUNICIPAL                                          |                     |                    |
|                                                           |                     |                    |

1.1.4 Nesta página, será possível gerar a contra-chave, item imprescindível na instalação do PEC e-SUS AB. Também será preenchido o questionário geral, o cadastrado do Técnico da Instalação, além dos itens de conectividade (para quem participa do projeto Banda Larga).

1.1.5 No cadastro do técnico será indicado o responsável pelas instalações e transmissão dos dados do e-sus AB.

Muito importante: o ideal é que a pessoa que será o administrador da instalação seja um servidor com estabilidade. Isto evitará problemas de extravio de senhas, saídas bruscas do serviço ou mesmo a perda de informações do banco de dados.

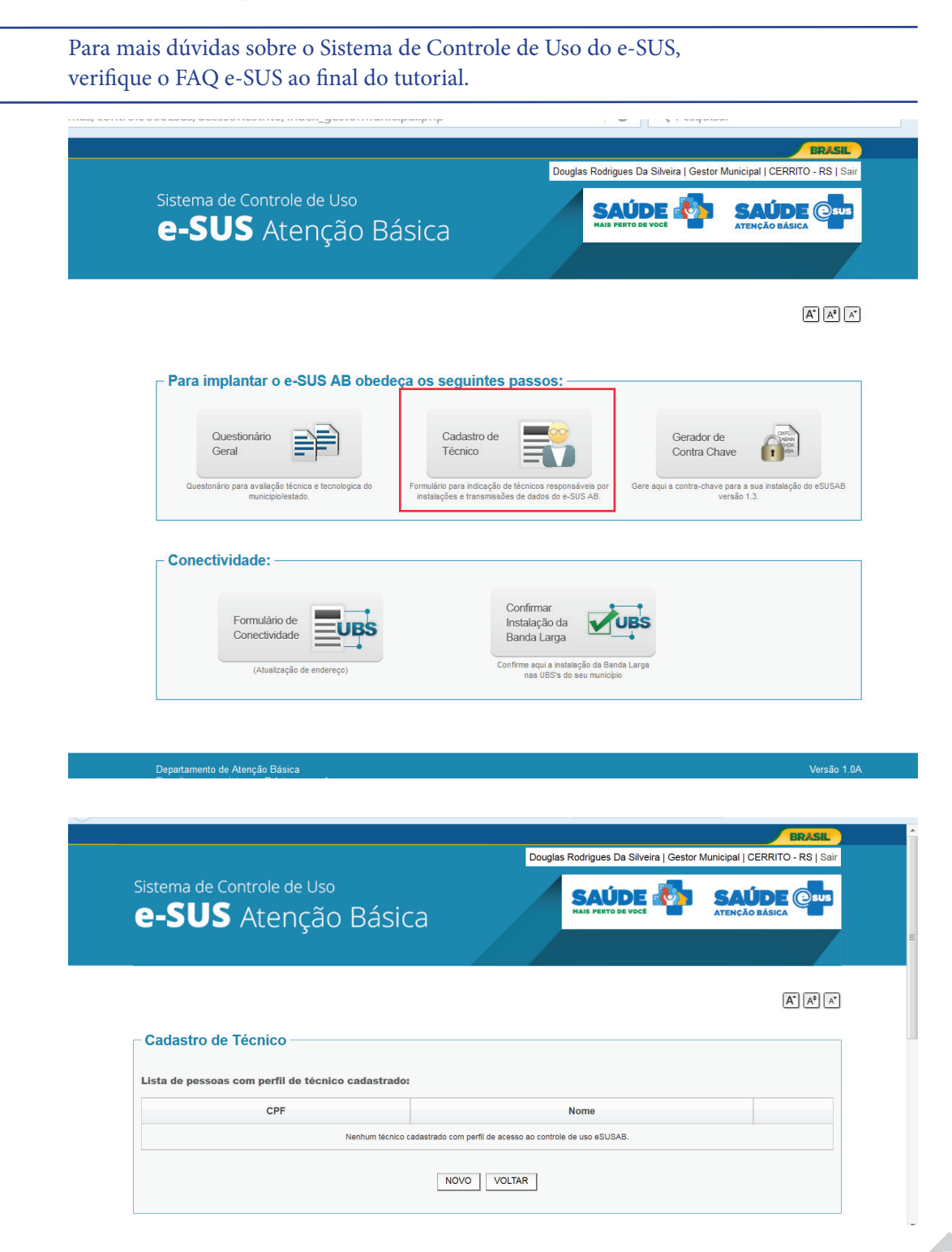

## ETAPA 2 - DOWNLOAD DO SOFTWARE

iiiii TelessaúdeRS

UFRGS

2.1 Selecione um computador para abrigar o software PEC e-SUS AB, ou seja, um servidor. O ideal é que o computador onde o PEC será instalado seja usado o menos possível. Segundo recomendações do Departamento de Atenção Básica, os requisitos mínimos para instalação estão disponíveis no site http://dab.saude.gov.br/portaldab/esus.php?conteudo=download

Atenção: o software não deve ser instado em sistema operacional Windows XP.

| Versões Disponíveis:<br>PEC: 2.0.09 <u>Salba maks</u><br>CDS: 2.0.04<br>Aplicativo (AD): 2.0.05 | PASSO 1 - Antes de ba<br>instalação.                                             | aixar os arquivos do sist<br>a ver requisitos mínimos par                                                                                                    | ema confira os requisito<br>a a instalação                                                                                                    | s mínimos recomendados para a                                                                                                  |
|-------------------------------------------------------------------------------------------------|----------------------------------------------------------------------------------|----------------------------------------------------------------------------------------------------|----------------------------------------------------------------------------------------------------|----------------------------------------------------------------------------------------------------|
|                                                                                                 | Servidor para até 20<br>usuários, com banco<br>de dados PostgreSQL<br>Visualizar | Servidor para até 40<br>usuários, com banco<br>de dados<br>Oracle/PostgreSQL<br>Visualizar                                                                                 | Servidor para até 150<br>usuários, com banco<br>de dados<br>Oracle/PostgreSQL<br>Visualizar                                                                   | CDS Offline<br>Visualizar                                                                                                    |
|                                                                                                 | Tablet Android<br>(Aplicativos AD/ACS)<br>Visualizar                             | Importante: Os requisitos mín<br>mesmo tempo, a instalação, pern<br>Os requisitos mínimos recomenda<br>do e-SUS AB PC, nos sistemas o<br>sistemas instalado, como as softw | imos da versão 2.0, em um cenário qui<br>anecem os mesmos. A atualização por<br>dos aqui são para computadores que s<br>peracionais Windows e Linux. Caso o c | e até 20 pessoas acessem, ao<br>de ser feita diretamente.<br>sejam voltados para o uso exclusivo<br>omputador tenha mais de um |

2.1.1 Faça o download do software no site do DAB.

Acesse em http://dab.saude.gov.br/portaldab/esus.php?conteudo=download

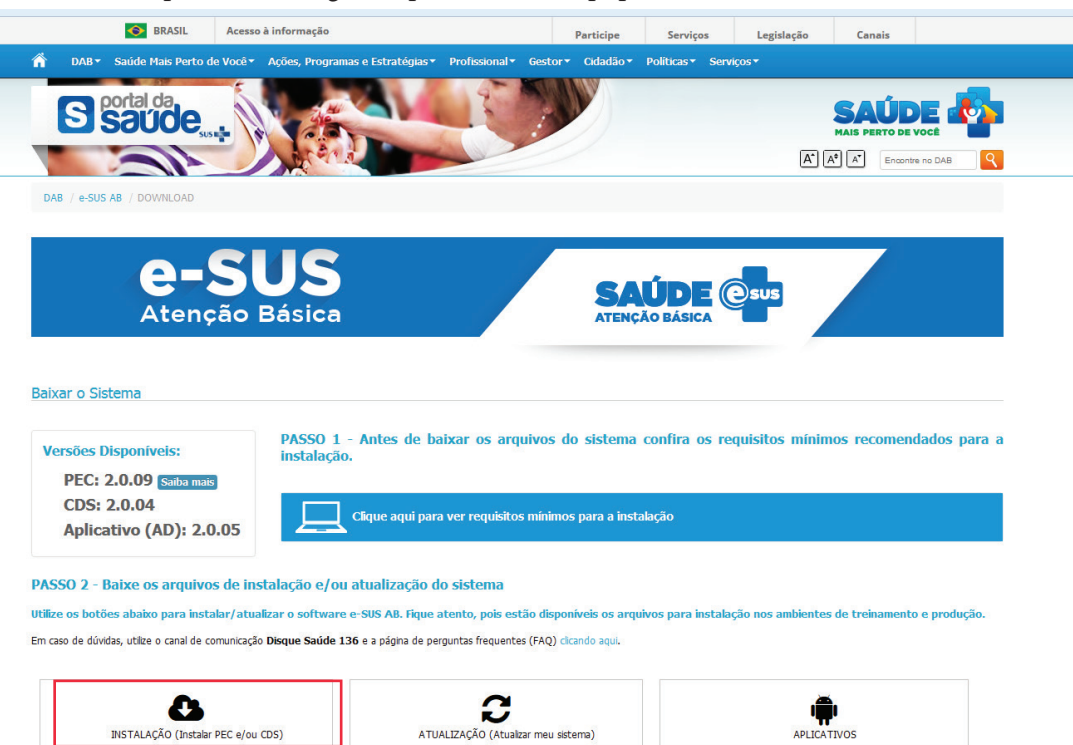

2.1.2 Clique em INSTALAÇÃO > PEC > escolha WINDOWS ou LINUX > PEC PRODUÇÃO (Deve ser escolhido o PEC Produção, que permite o envio de dados para o SISAB. Para informações sobre a versão Treinamento, acesse FAQ e-SUS).

2.1.3 Escolha PEC PRODUÇÃO referente ao banco de dados que você utiliza (banco PostgreSQL ou banco ORACLE (para informações, acesse FAQ e-SUS);

2.1.4 Faça o download da versão, selecionando se o sistema é 32 ou 64 bits para instalações em WINDOWS.

Obs.: As imagens demonstram a opção WINDOWS 64 bits, banco PostgreSQL.

| ń               | BRASIL Ace     DAB • Saúde Mais Perto de Voci                                                                      | sso à informação<br>* Ações, Programas e Estratégias * I                                                                | Participe Se<br>Professional - Gestor - Cidadão - Politic                                      | erviços Legislação<br>as * Serviços * | Canais                |        |  |
|-----------------|----------------------------------------------------------------------------------------------------|----------------------------------------------------------------------------------------------------|------------------------------------------------------------------------------------------------|---------------------------------------|-----------------------|--------|--|
|                 | <b>C=3</b><br>Atenção                                                                                              | US<br>Básica                                                                                                    | SAÚ<br>ATENÇÃO BA                                                                              | I esus                                |                       |        |  |
| Ba              | ixar o Sistema                                                                                                    |                                                                                                    |                                                                                                |                                       |                       |        |  |
| 1               | Versões Disponiveis:<br>PEC: 2.0.09 (Salita mais)<br>CDS: 2.0.04<br>Aplicativo (AD): 2.0.05                        | PASSO 1 - Antes de baix<br>instalação.                                                                                  | car os arquivos do sistema confi<br>ver requisitos minimos para a instalação                   | ra os requisitos minin                | os recomendados       | para a |  |
| P/<br>Uti<br>Em | SSO 2 - Baixe os arquivos de<br>ize os botões abaixo para instalar/a<br>caso de dúvidas, utilze o canal de comunic | uinstalação e/ou atualização do<br>tualizar o software e-SUS AB. Fique atu<br>ação Disque Saúde 136 e a página de pergu | sistema<br>ento, pois estão disponíveis os arquivos pa<br>untas frequentes (FAQ) cicando aqui. | ara instalação nos ambiente:          | de treinamento e prod | ıção.  |  |
| [               | INSTALAÇÃO (Instalar PEC e                                                                                         | ou CDS) ATUAL                                                                                                    | <b>C</b><br>IZAÇÃO (Atualizar meu sistema)                                                     | APLICA                                | <b>I</b><br>TVOS      |        |  |
|                 | _                                                                                                    | Selecione                                                                                                    | o sistema que deseja instalar:                                                                 |                                       |                       |        |  |
|                 |                                                                                                    | PEC<br>Prontuário Eletrônico do Cidadão                                                                                 | C<br>Coleta de Da                                                                              | DS<br>dos Simplificada                |                       |        |  |

| ń         | BRASIL Acess<br>DAB* Saúde Mais Perto de Você*                                                                     | ≥ à informação<br>Ações, Programas e Estratégias + Profissional + Ge                                                                | Participe Serviços<br>stor * Cidadão * Políticas * Ser         | Legislação Canais<br>Viços *          |            |
|-----------|----------------------------------------------------------------------------------------------------|----------------------------------------------------------------------------------------------------|----------------------------------------------------------------|---------------------------------------|------------|
| Bab<br>Ve | xar o Sistema<br>ersões Disponíveis:<br>PEC: 2.0.09 (Salba mais)                                                   | PASSO 1 - Antes de baixar os arquive instalação.                                                                                    | os do sistema confira os r                                     | equisitos mínimos recomendad          | ios para a |
| PAS       | CDS: 2.0.04<br>Aplicativo (AD): 2.0.05<br>650 2 - Baixe os arquivos de in<br>re os botões abaixo para instalar/atu | Clique aqui para ver requisitos mi<br>stalação e/ou atualização do sistema<br>aizar o software e-505 AB. Figue atento, pois estão o | ilmos para a instalação<br>Ilsponíveis os arquivos para instal | ação nos ambientes de treinamento e r | producão.  |
| Em ca     | aso de düvidas, utilize o canal de comunicação<br>esta de la comunicação<br>INSTALAÇÃO (Instaiar PEC e/oc          | o Disque Saúde 136 e a págna de perguntas frequentes (FA                                                                            | Q) clicando aqui.                                              |                                       |            |
| L         |                                                                                                    | Selecione o sistema                                                                                                    | operacional:                                                   |                                       |            |
|           |                                                                                                    | Windows                                                                                                    | Linux                                                          |                                       |            |

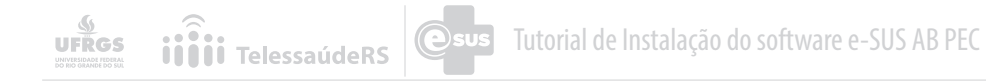

| S BRASIL Acesso à informação                       |                                    | Participe                | Serviços          | Legislação       | Canais |  |
|----------------------------------------------------|------------------------------------|--------------------------|-------------------|------------------|--------|--|
| Acões, Programas                                   | s e Estratégias * Profissional * G | stor* Cidadão* Políticas | s* Serviços*      |                  |        |  |
|                                                    |                                    |                          |                   |                  |        |  |
| 8                                                  | ~                                  |                          |                   | æ.               |        |  |
| INSTALAÇÃO (Instalar PEC e/ou CDS)                 |                                    | lizar meu sistema)       |                   |                  | NOS    |  |
|                                                    |                                    | ,                        |                   |                  |        |  |
|                                                    |                                    |                          |                   |                  |        |  |
|                                                    | Selecione o sist                   | ema operacional:         |                   |                  |        |  |
|                                                    |                                    |                          |                   |                  |        |  |
|                                                    |                                    |                          | $\Lambda$         |                  |        |  |
| w                                                  | ndows                              |                          | Linux             |                  |        |  |
|                                                    |                                    |                          |                   |                  |        |  |
|                                                    | Faca o Download do PEC             | - Arguivos para Win      | dows:             |                  |        |  |
|                                                    |                                    |                          |                   |                  |        |  |
| PEC - Treinamento versão 2                         | .0.09                              |                          | PEC - Pro         | odução versão 2. | 0.09   |  |
| PEC - Treinamento - Banco PostgreSQL versão 2.0.09 |                                    | PEC - Produção - Ba      | nco PostgreSQL    | versão 2.0.09    |        |  |
| Arquivo para quem possui infraestrutura própria    |                                    | PEC - Produção - Ba      | nco Oracle versão | o <b>2.0.0</b> 9 |        |  |
|                                                    |                                    | Arquivos para quem       | possui infraestru | itura própria    |        |  |
|                                                    |                                    |                          |                   |                  |        |  |
|                                                    |                                    |                          |                   |                  |        |  |

| < 🚱   dab.saude.gov.br/portaldab/esus.php?conteudo=download                    | C                                               | Q Pesquisar          |                  |        | ☆ | à 🛡 | + | ⋒ | ø | 6 | ≡ |
|--------------------------------------------------------------------------------|-------------------------------------------------|----------------------|------------------|--------|---|-----|---|---|---|---|---|
| 💽 BRASIL Acesso à informação                                                   | Participe                                       | Serviços             | Legislação       | Canais |   |     |   |   |   |   | ^ |
| A DAB* Saúde Mais Perto de Você* Ações, Programas e Estratégias* Profissional* | Gestor • Cidadão • Politi                       | cas∗ Serviços∗       |                  |        |   |     |   |   |   |   |   |
| Windows                                                                        |                                                 | Linux                |                  |        |   |     |   |   |   |   |   |
| Faça o Download do Pl                                                          | PEC - Arquivos para W                           | indows:              |                  |        |   |     |   |   |   |   |   |
| PEC - Treinamento versão 2.0.09                                                |                                                 | PEC - Pro            | odução versão 2. | 0.09   |   |     |   |   |   |   |   |
| PEC - Treinamento - Banco PostgreSQL versão 2.0.09                             | PEC - Produção - Banco PostgreSQL versão 2.0.09 |                      |                  |        |   |     |   |   |   |   |   |
| Arquivo para quem possui infraestrutura própria                                | Faça o downloa                                  | Faça o download:     |                  |        |   |     |   |   |   |   | = |
|                                                                                |                                                 |                      |                  |        |   |     |   |   |   |   |   |
|                                                                                | Instalador/Atu                                  | alizador 32 bits     |                  |        |   |     |   |   |   |   |   |
|                                                                                | PEC - Produção -                                | Banco Oracle versão  | 2.0.09           |        |   |     |   |   |   |   |   |
|                                                                                | Arquivos para que                               | em possui infraestru | tura própria     |        |   |     |   |   |   |   |   |
|                                                                                |                                                 |                      |                  |        |   |     |   |   |   |   | * |

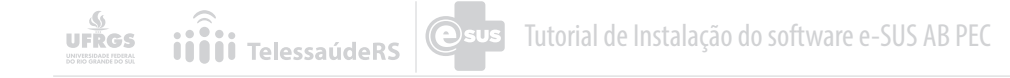

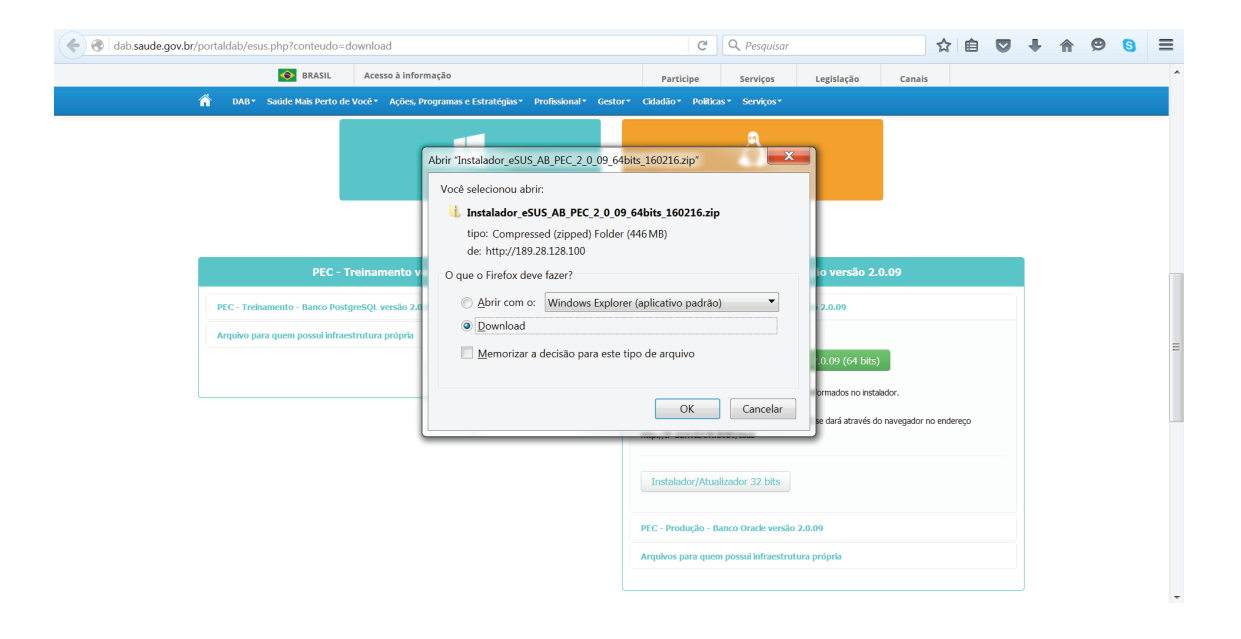

| 🗧 🛞 dab.saude.gov.br/portaldab/esus.php?conteudo=dow                                    | nload                                                                                |                                                                                                    | C                                                                                                    | Q Pesquisar                                                                                                    | ☆ 🖻         | <u>6m</u> | ⋒ | Ø | 8 | ≡ |
|-----------------------------------------------------------------------------------------|--------------------------------------------------------------------------------------|----------------------------------------------------------------------------------------------------|----------------------------------------------------------------------------------------------------|----------------------------------------------------------------------------------------------------|-------------|-----------|---|---|---|---|
| ■ BASIL #<br>M DAD* Sanide Maik Perto de Vor                                            | Acesso à Informação<br>&* Ações, Programas e Estratégias* Profusional* Ge<br>Windows | Part<br>stor* Cidadão                                                                                     | 1                                                                                                    | Instalador_eSUS_AB_PEC_2_0_9_64bits_1<br>Conclusão em 5 minutos — 25.9 de 446M8<br>Exibir todos os downloads                                                                                                    | ×           |           |   |   |   |   |
|                                                                                         | - Arquivos pa                                                                        | ara Wir                                                                                                   | dows:                                                                                                    |                                                                                                    |             |           |   |   |   |   |
| PEC - Trei<br>PEC - Treinamento - Banco Postgre5<br>Arquivo para quem possui infraestru | namento versão 2.0.09<br>QL versão 2.0.09<br>Uura própria                            | PEC - Proc<br>Faça o de<br>La Bate<br>Após o don<br>Após a con<br>http://D-Si<br>PEC - Proc<br>Arquivos p | dução - B<br>wwnload:<br>ar PEC p<br>nicad, exe<br>exvitoor:<br>ERVIDOR:<br>ERVIDOR:<br>ERVIDOR:<br>ERVIDOR:<br>E | PEC - Produção versão 2.0.09<br>mor PostgreSQL versão 2.0.09<br>ara Produção versão 2.0.09 (64 bits)<br>cutar e seguir os passos informados no instaldor.<br>sitalação o acesso ao PEC se dará através do navegador<br>todor 32 bits<br>moro Orade versão 2.0.09<br>r possul infraestrutura própria | no endereço |           |   |   |   | н |

 $\bigcirc$ 

# ETAPA 3 - INSTALAÇÃO

3.1 Após o download do arquivo, execute e siga os passos que o software indica. Para informações sobre verificação de configuração, acesse FAQ e-SUS.

| BRASIL Acesso à inf     DAB * Saŭde Mais Perto de Vocë * Acões                                                       | ação<br>uramas e Estratécias * Professional * Gestor *                                                                                                    | Participe<br>Cidadão • Política                                                                                                    | Serviços                                                                                                    | Legislação                                                                                                    | Canais |          |    |  |  |
|----------------------------------------------------------------------------------------------------|----------------------------------------------------------------------------------------------------|----------------------------------------------------------------------------------------------------|----------------------------------------------------------------------------------------------------|----------------------------------------------------------------------------------------------------|--------|----------|----|--|--|
| PEC - Treinamento<br>PEC - Treinamento - Banco PostgreSQL versão Z<br>Arquêo para quem possui infraestrutura própria | Abrir Arquivo - Aviso de Segurança<br>Abrir Arquivo - Aviso de Segurança<br>Celtor não pódo ser verificado. Tem<br>executar este solvare?<br>Nome - Unbralador, eSUS A<br>Mome - Unbralador, eSUS A<br>Ornecedor - Editor Deconheido<br>Tro: Aplicativo<br>Orgen: C.Users/user/8000A | certeza de que de<br>B. PEC. 2.0.09.648/if<br>6<br>pepDataLocal/Temp <sup>1</sup><br>Executar<br>Executar<br>Instalador/Atua<br>PEC - Produção - B.<br>Angelos para quen | Linux<br>Linux<br>Asoga<br>Iss_160216.exe<br>Vemp1_insta<br>Canoslar<br>Iss verifique o<br>n que confia.<br>Sconyeous<br>Lizador 32 bits<br>anco Orade versió<br>anco Orade versió | u <mark>ção versão 2.0.09</mark><br>o 2.0.09 (of bits)<br>o 2.0.09 (of bits)<br>o 2.0.09 (of bits)<br>o 2.0.09 (of bits)<br>o 2.0.09 (of bits)<br>o 2.0.09 | 0.09   | o endere | 20 |  |  |

| - Usuário 0800                    | e RegulaSUS 🕨 Downloa                            | ds  Instalador_eSUS_AB_PEC_2_0_09_64bits_16 | 50216              |             |            |       | - Pesquisar Insta   | a X |
|-----------------------------------|--------------------------------------------------|---------------------------------------------|--------------------|-------------|------------|-------|---------------------|-----|
| Organizar • Extrair tod           | os os arquivos                                   |                                             |                    |             |            |       |                     | 0   |
| 🚖 Favoritos                       | Nome                                             | Tipo                                        | Tamanho Compactado | Protegido p | Tamanho    | Razão | Data de modificação |     |
| 💻 Área de Trabalho<br>🚺 Downloads | Instalador_eSUS_AB_                              | PEC_2_0_09_64bit Aplicativo                 | 457.168 KB         | Não         | 457.387 KB | 1%    | 16/02/2016 10:39    |     |
| e-SUS-AB PEC - Program            | a de Instalação                                  |                                             |                    |             |            |       |                     |     |
|                                   | Bem-vindo a<br>Instalação d                      | o Assistente de<br>e e-SUS-AB PEC           |                    |             |            |       |                     |     |
|                                   | Este Assistente instalará<br>computador.         | e-SUS-AB PEC 2.0.09 no seu                  |                    |             |            |       |                     |     |
|                                   | É recomendado que voc<br>antes de continuar.     | ê feche todos os outros aplicativos         |                    |             |            |       |                     |     |
| esus                              | Clique em Avançar para<br>Programa de Instalação | continuar, ou em Cancelar para sair do      |                    |             |            |       |                     |     |
|                                   | Se você possui ur<br>de banco Postqres, s        | n ambients<br>elecione ess:                 |                    |             |            |       |                     |     |
|                                   |                                                  | Avançar > Cancelar                          |                    |             |            |       |                     |     |
|                                   |                                                  |                                             |                    |             |            |       |                     |     |
|                                   |                                                  |                                             |                    |             |            |       |                     |     |

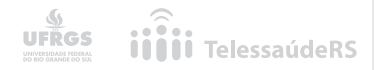

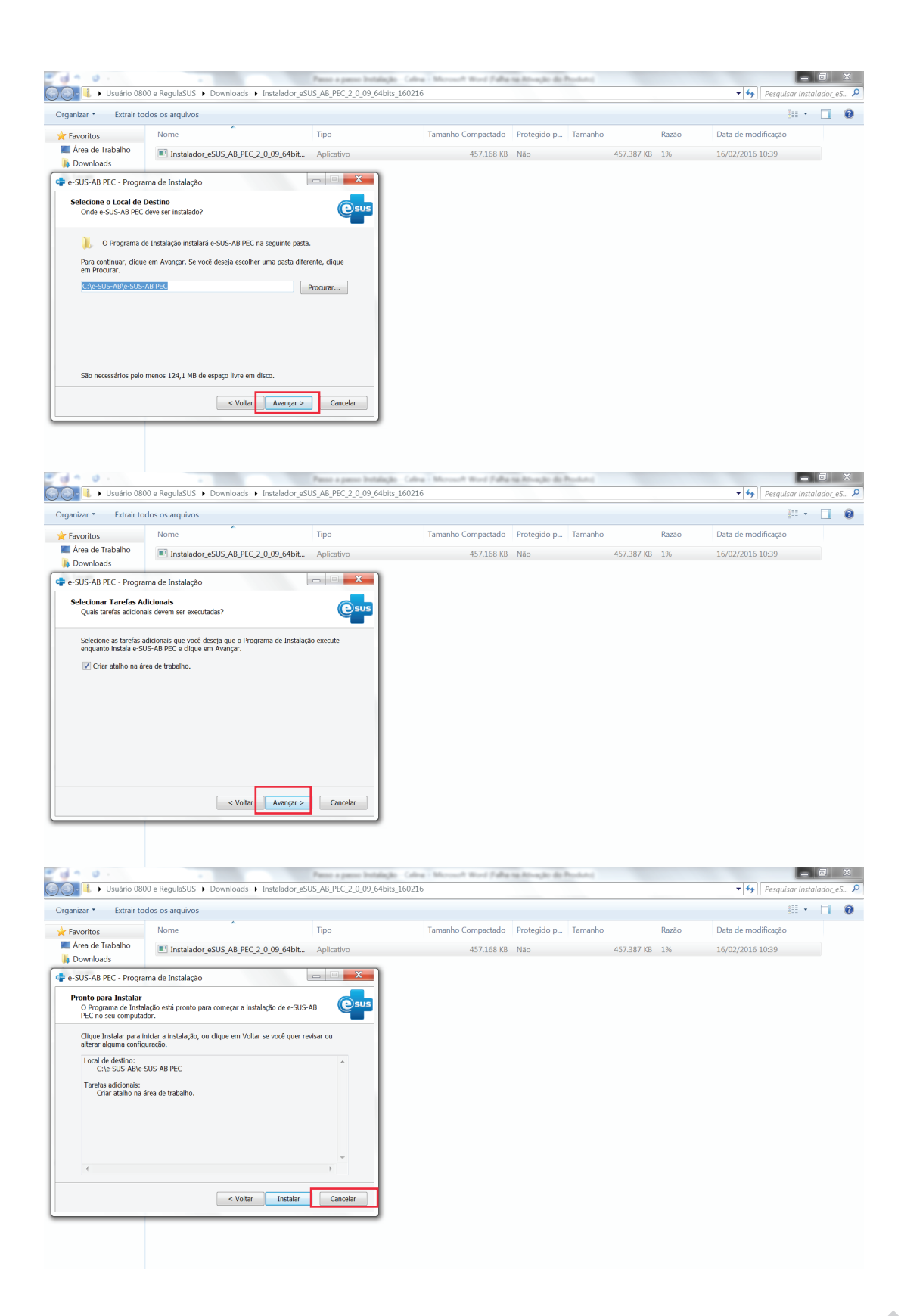

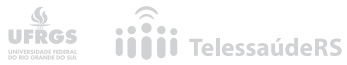

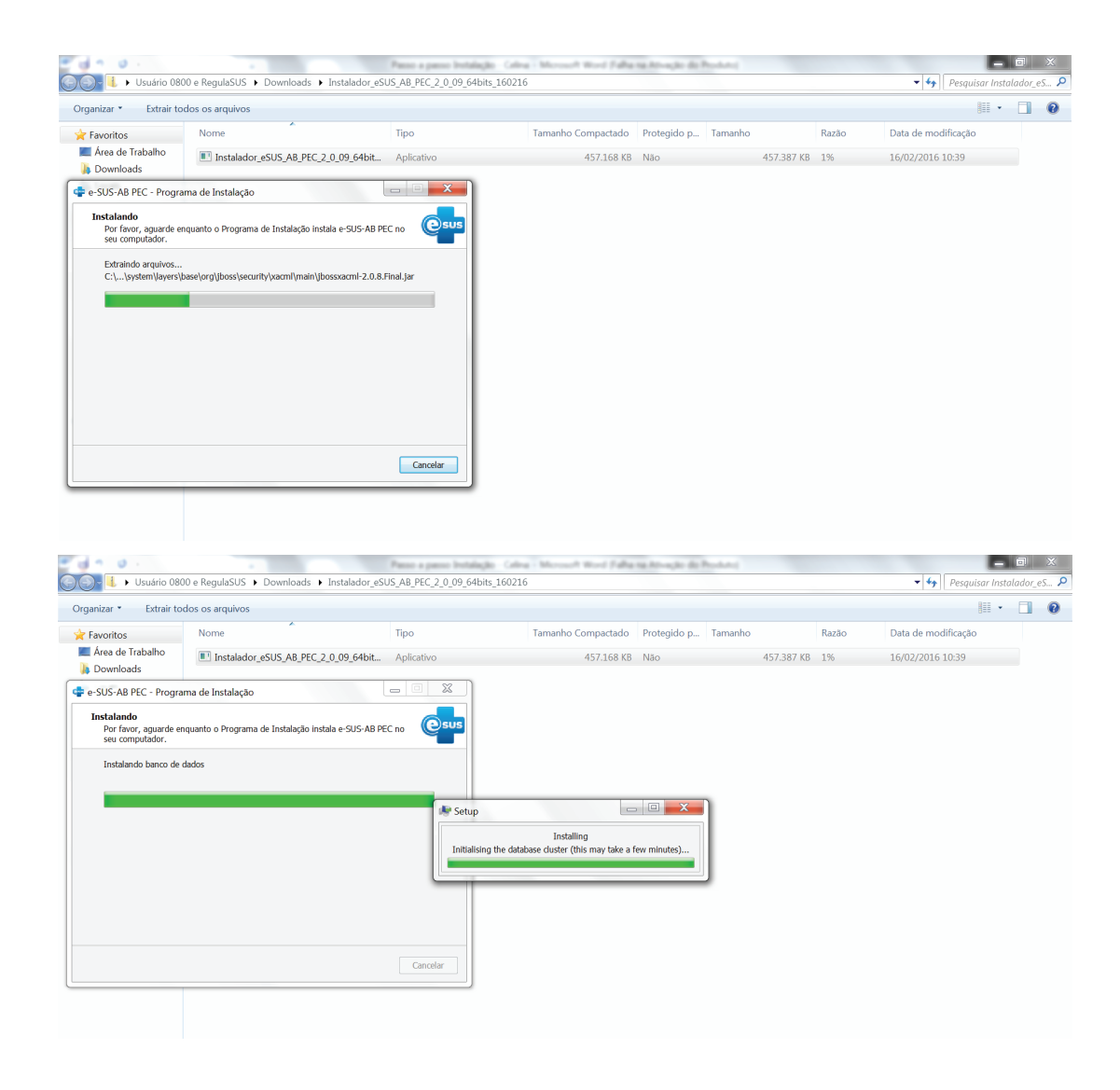

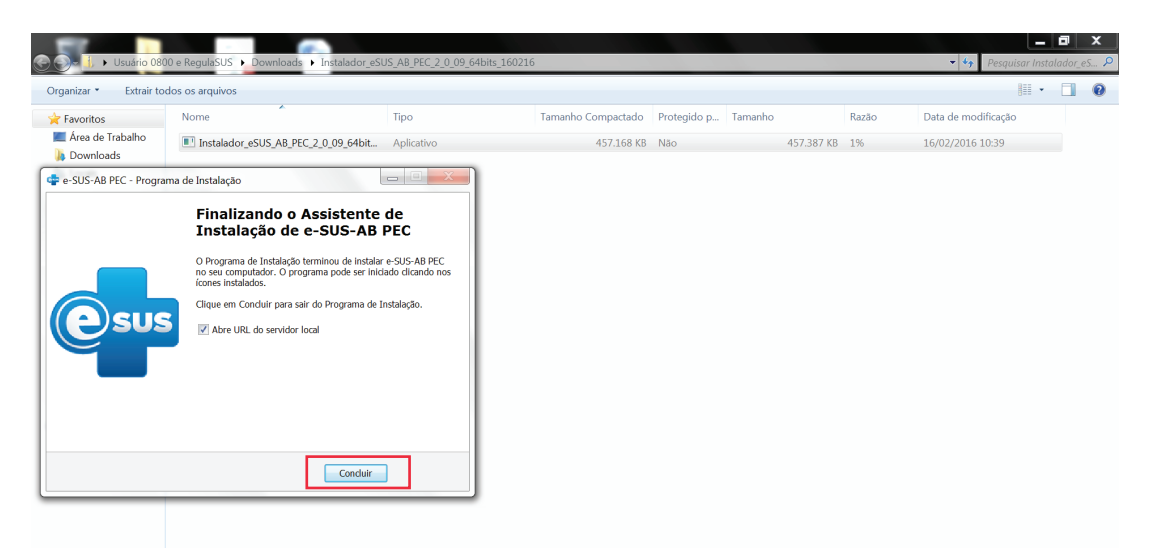

# ETAPA 4 - CONFIGURAÇÃO DA INSTALAÇÃO

<u>()</u> UFRGS

4.1 Após concluir a instalação, abrirá uma página, no navegador de internet, para realizar a configuração inicial da instalação do PEC produção. Siga os passos a seguir:

4.1.1 Escolha a opção Prontuário;

4.1.2 Selecione o Município e informe o CPF do administrador escolhido, que foi previamente cadastrado no Sistema de Controle de Uso do e-SUS AB.

| Image: Notice Notice |                                                                                                    |          |                                                                                   |                                                                                                    | · · · · · · · · ·                                                 |                                                                   |                                            | ~      | - |  | - | _ |
|----------------------------------------------------------------------------------------------------|----------------------------------------------------------------------------------------------------|----------|-----------------------------------------------------------------------------------|----------------------------------------------------------------------------------------------------|-------------------------------------------------------------------|-------------------------------------------------------------------|--------------------------------------------|--------|---|--|---|---|
| Instruções de instalação       Instruções de instalação         Prezado Uvaírolo,       Instruções de instrucción de instrucción de instrucci                                             |                                                                                                    | 📀 BRASIL | Acesso à informação                                                               |                                                                                                    | Participe                                                         | Serviços                                                          | Legislação                                 | Canais |   |  |   | - |
| Prezado Usuário(a),     Descritor de instalação       Para advoltadaria (a),     Instalação multimunicipal       Instalação multimunicipal     Instalação multimunicipal       Tipos de instalação     Tipos de instalação       Instalação multimunicipal     Optando por esta instalação ficará disponivel a função do Prontuário Eletrônico do Cadado - PEC podendos er unicipal.       Instalação multimunicipal     Optando por esta instalação ficará disponivel a função do Prontuário Eletrônico do Cadado - PEC podendos er unicipal.       Créatos fiesti indicado o sun componental     Optando por esta instalação ficará disponivel a função do Prontuário Eletrônico do Cadado - PEC podendos er unicipal.       Introduces instalação ficará disponivel a função do Prontuário Eletrônico do Cadado - PEC codendos er unicipal.     Optando por esta instalação ficará disponivel a função do Prontuário Eletrônico do Cadado - PEC code code er unicipal.       Introduces instalação ficará disponivel a função do a prontuário Eletrônico do Cadado - PEC code code er unicipal.     Optando por esta instalação ficará disponivel a função do Prontuário Eletrônico do Cadado - PEC code code er unicipal.       Virtado tensi intelação no portal     Optando por esta instalação ficará disponivel a função de centralizar os dados instalação ficará disponivel da instalação ficará disponivel de tentralizar os dados instalação ficará disponivel de tentralizar os dados instalações on função de centralizar os dados esta instalação ficará disponivel de tentralizar os dados instalações on função de sinstalações do ficará disponivel de tentralizar os dados esta instalações do ficará disponivel de tentralizar os dados instalações on função de sinstalações de tentrali                                                                                                    | Instruções de<br>instalação                                                                                                    |          | S                                                                                 | AÚDE @                                                                                                    | sus                                                               |                                                                   |                                            |        |   |  |   |   |
| Para antitiara instalação       Instalação multimunicipal         Sess sistema, artice en monisório statistaria de la monitoria de la monitori de la monitoria de la monitoria de la monitor                                    | Prezado Usuário(a),                                                                                                    |          | ATE                                                                               | INÇAO BASICA                                                                                                    |                                                                   |                                                                   |                                            |        |   |  |   |   |
| contation or diglegine lida e<br>informe o códige nelida e<br>telu.       Tipos de instalação         f indomental que o Getaria<br>f e da 36. A for our menégois<br>esta instalação o portal       Optando por esta instalação ficará disponível a função do Prontuário Eletrônico do<br>Cidadão - PEC podendos e utura sistema a como<br>protuda foi instalação ficará disponível a função do Prontuário Eletrônico do<br>Cidadão - PEC podendos e utura sistema a como<br>protuda foi instalação ficará disponível a função do Prontuário Eletrônico do<br>Cidadão - PEC podendos e utura sistema a como<br>protuda foi instalação ficará disponível a função do Prontuário Eletrônico do<br>Cidadão - PEC podendos e utura sistema<br>protuda foi instalação ficará disponível a numitir dos para os drafas competentes.         http://dib/sitemas.sude.gov<br>tr/sitemas/controle.los/sur/       Optando por esta instalação ficará disponível domente a função do centralizar os<br>dados instalações do Functionico do Cidadão - PEC e do CES - Coleta de<br>Dados Simplificadas cue relativos estermandos desta instalações do Functionico do Cidadão - PEC e do CES - Coleta de<br>Dados Simplificadas cue relativos estermandos desta instalações do Functione do Cidadão - PEC e do CES - Coleta de<br>Dados Simplificadas cue relativos estermandos destas instalações do Functione do Cidadão - PEC e do CES - Coleta de<br>Dados Simplificadas cue relativos estermandos destas instalações do Functione do Cidadão - PEC e do CES - Coleta de<br>Dados Simplificadas cue relativos estermandos destas instalações do Functione do Cidadão - PEC e do CES - Coleta de<br>Dados Simplificadas cue relativos estermandos destas instalações do Functione dos cidadão - PEC e do CES - Coleta de<br>Dados Simplificadas cue relativos estermandos destas instalações do Functione dos cidadão - PEC e do CES - Coleta de<br>Dados Simplificadas cue relativos estermandos destas instalações do Funcendos destas instalações do Functiones do Cidadão - PEC e do CES -              | Para autenticar a instalação<br>desse sistema, entre em                                                                                                    |          | Instalação multimunicipal                                                         |                                                                                                    |                                                                   |                                                                   |                                            |        |   |  |   |   |
| Endeministratique o Gentrar<br>do e SITA da nose município<br>chetado tensi artículado o funza disponível a tunção do Prontusirio Eletrônico do<br>Caldadio - PEC podendo er utilidade militada em Unidade Bidaria de Suíde - UBS tou como<br>protasi do isual municípia<br>esta Instalação no portal           Vestado tensi artículado e numerical<br>se sin statadação no portal         Optando por esta instalação do Prontusirio Eletrônico do<br>Caldadio - PEC podendo er utilidade militada em Unidade Bidaria de Suíde - UBS tou como<br>protasi do isual comanda esta de Dado Simplificada e tranmiti do para ou do gão competentes.           Introjuidadistemas.suele gov.<br>transmitistado e sin articação e o resta instalação ficará disponível o desentralizações do Prontusirio Eletrônico do<br>Caldadio - PEC podendo er utilidade e Bidaria de Suíde - UBS tou como<br>portasi do isual do sinstalação ficará disponível comente a função de centralizar os<br>dodo sinstalações do Functiono de tas instalações do Prontusirio De Caldada - PEC e do CES - Coleta de<br>Dado Simplificada, com relatórios pectralidações.                                                                                                    | contato com o <u>telefone 136</u> e<br>informe o código exibido na                                                                                           |          | Tipos de instalação                                                               |                                                                                                    |                                                                   |                                                                   |                                            |        |   |  |   |   |
| http://dab/sitemas.sude.gov.<br>br/sistemas/controleUsoEsus/<br>Optando por esta instalação ficará disponível somente a função de centralizar os<br>dados das instalações do Prontuário Electrónico do Cidadão - FCC e do CDS - Coleta de<br>Dados Simplificada, com relatórios específicos destas instalações.                                                                                                    | tela.<br>É fundamental que o Gestor<br>do e-SUS AB no seu município<br>/ estado tenha indicado o seu<br>CPF como responsável por<br>esa instalació no nortal |          | Optando por esta ins<br>Cidadão - PEC poder<br>prontuário<br>o CDS - Coleta de Da | talação ficará disponível a fu<br>do ser utilizada em Unidade<br>hicipal. Sendo possível impo<br>dos Simplificada e transmití | unção do Pro<br>es Básicas de<br>irtar dados d<br>í-los para os e | entuário Eletra<br>Saúde - UBS<br>e outros sister<br>órgãos compe | ônico do<br>ou como<br>nas como<br>tentes. |        |   |  |   |   |
|                                                                                                    | http://dabsistemas.saude.gov.<br>br/sistemas/controleUsoEsus/                                                                                                |          | Optando por esta ins<br>dados das instalaçõe<br>Dados Simplificada, o             | talação ficará disponível sor<br>s do Prontuário Eletrônico d<br>om relatórios específicos do                                 | mente a funç<br>lo Cidadão -<br>estas instalad                    | ão de centrali<br>PEC e do CDS<br>;ões.                           | zar os<br>- Coleta de                      |        |   |  |   |   |
| DISQUE SAÚDE<br>136                                                                                                    | DISQUE SAÚDE                                                                                                    |          | Município de instalação                                                           | CPF do administrado                                                                                                    | or                                                                |                                                                   |                                            |        |   |  |   |   |
| Ouvidoria Goral do 905 Chave Contra chave                                                                                                    | Ouvidoria Geral do SUS                                                                                                    |          | Chave                                                                             | Contra-chave                                                                                                    |                                                                   |                                                                   | ОК                                         |        |   |  |   |   |
|                                                                                                    |                                                                                                    |          |                                                                                   |                                                                                                    |                                                                   |                                                                   |                                            |        |   |  |   |   |
|                                                                                                    |                                                                                                    |          |                                                                                   |                                                                                                    |                                                                   |                                                                   |                                            |        |   |  |   |   |

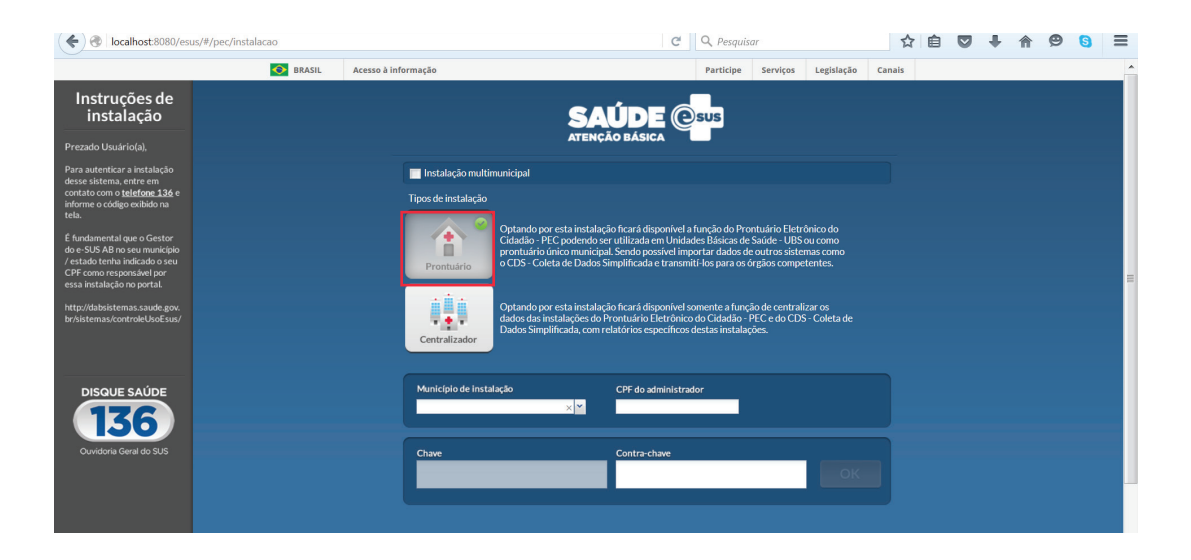

4.1.3 Após a inserção do CPF do administrador da instalação, o sistema irá gerar uma chave. Será necessária a contra-chave para concluir o processo.

| localhost:8080/esu                                                                                                    | us/#/pec/instalacao          | C                                                                                                    | C Pesquisar                                  |           |          |            | Ê      |  | ÷ | 俞 | ø | 0 | ≡ |   |
|----------------------------------------------------------------------------------------------------|------------------------------|----------------------------------------------------------------------------------------------------|----------------------------------------------|-----------|----------|------------|--------|--|---|---|---|---|---|---|
|                                                                                                    | SRASIL                       | Acesso à informação                                                                                                    |                                              | Participe | Serviços | Legislação | Canais |  |   |   |   |   |   | ^ |
| Instruções de<br>instalação<br>Prezado Usuário(a),                                                                                                    | SAÚDE Cura<br>Atenção Básica |                                                                                                    |                                              |           |          |            |        |  |   |   |   |   |   |   |
| Para auterikar a instalação<br>deses aistema, anter em<br>contato com o tetefores 136 e<br>deses aistema, anter em<br>telas.<br>En padamental que o Cestor<br>de s-SIA BP os our manicipa-<br>citada tetan aindado a cen<br>CPF como responsável por<br>esas instalação no portal.<br>http://db/bitemas.aux/c.gov<br>br/sintema/controleUod2au/ |                              | Instalação multimunicipal<br>Tipos de instalação<br>Universidade de la studição ficará disponivel a função do Prontuário Elet<br>Cidadão - PEC podendo ser utilizada em Unidades Básica de Suide - UB<br>Cidadão - PEC podendo ser utilizada em Unidades Básica de Suide - UB<br>o CDS - Coleta de Dados Simplificada e transmiti-los para os órgãos comp<br>Universidados das instalações do Prontuário Eletrônico do Cidadão - PEC e do CI<br>Dados Simplificada, com relatórios específicos detas instalações. |                                              |           |          |            |        |  |   |   |   |   |   |   |
| DISQUE SAÚDE<br>136<br>Ouvidoria Ceral do SUS                                                                                                    |                              | Municipio de instalacio CPF<br>XXXXXXXX-RS x 7 992<br>Chave Con                                                                                                    | F do administrad<br>9.999.9999<br>ntra-chave | or<br>9   |          | ОК         |        |  |   |   |   |   |   |   |
|                                                                                                    |                              |                                                                                                    |                                              |           |          |            |        |  |   |   |   |   |   |   |

4.1.4 Neste momento, acesse o Controle de Uso do e-SUS AB para gerar essa contra-chave. Acesse o ícone gerador de contra-chave. Coloque a chave e aparecerá a contra-chave.

| Controle de Uso do E-SUS × +                        |                                                                                                    |                                                                                                    |      |       |   | -             | ٥    | x   |
|-----------------------------------------------------|----------------------------------------------------------------------------------------------------|----------------------------------------------------------------------------------------------------|------|-------|---|---------------|------|-----|
| dabsistemas.saude.gov.br/sistemas/contr             | oleUsoEsus/acessoRestrito/index_gestorMunicipal.php                                                                                                    | C Q Pesquisar                                                                                                    | ☆ 自  | •     | Â | ø             | 0    | =   |
|                                                     | sistema de Controle de Uso<br><b>e-SUS</b> Atenção Básica                                                                                                    | Deuglas Rodrigues Da Shavira   Genter Mancquel (CERNO. 88. Sar<br>SACIDE: A Shavira   Genter Mancquel (CERNO. 88. Sar<br>SACIDE: A Shavira   Genter Mancquel (CERNO. 88. Sar<br>Sacide: A Shavira   Genter Mancquel (CERNO. 88. Sar<br>Sacide: A Shavira   Genter Mancquel (CERNO. 88. Sacide: A Shavira   Genter Mancquel (CERNO. 88. Sacide: A Shavira   Genter Man |      |       |   |               |      |     |
|                                                     |                                                                                                    | [3] [3] [3]                                                                                                    |      |       |   |               |      |     |
|                                                     | Para implantar o e-SUS AB obedeça os seg<br>Gradina para implantar o e-SUS AB obedeça os seg<br>Gradina para implantar o e-SUS AB obedeça os seg<br>Grad | unintes passos:<br>Latro de<br>a notodo de Koncon reproductivos<br>a notodo de Koncon reproductivos<br>terementar de dada de 1-508 AB.<br>Generador de uninter de dada de 1-508 AB.                                                                                                    |      |       |   |               |      |     |
|                                                     | Conectividade:                                                                                                    | Confirmer<br>Installargio<br>Banda Largo                                                                                                    |      |       |   |               |      |     |
|                                                     |                                                                                                    |                                                                                                    |      |       |   |               |      |     |
| absistemas saude gov.br/sistemas/controlel.lsoFsusi | Departamento de Atenção Básica<br>E-mai: suporte sistemas@datasus gov.br<br>/acessoRestrito/contrachaveservice.php                                                                                                    |                                                                                                    |      |       |   |               |      |     |
| 🚳 🙆 💽 🔍 💽 🖉                                         | T 🐘 🔼 🖄 🙆 🧮                                                                                                    |                                                                                                    | PT 并 | - N I |   | <b>1</b> 00 1 | 12:3 | 016 |

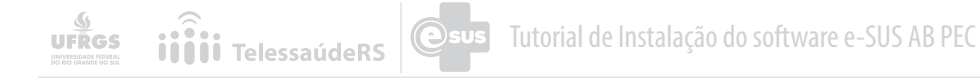

| Controle de Uso do E-SUS   | × (+                                                                               |                                                                                                    |                                 |   | - | ٦ | x |
|----------------------------|------------------------------------------------------------------------------------|----------------------------------------------------------------------------------------------------|---------------------------------|---|---|---|---|
| 🗲 🌏   dabsistemas.saude.go | w.br/sistemas/controleUsoEsus/acessoRestrito/contrachaveservice.php                | Contractaverservice.php     Contractaverservice.php     Contractaverservice.php | 8                               | ≡ |   |   |   |
|                            |                                                                                    |                                                                                                    | BRASIL                          |   |   |   |   |
|                            |                                                                                    | Douglas Rodrigues Da Silveira   Gestor N                                                                                                    | Municipal   CERRITO - RS   Sair |   |   |   |   |
|                            | Sistema de Controle de Uso                                                         | SAÚDE 🦣                                                                                                    |                                 |   |   |   |   |
|                            | e-SUS Atenção Básica                                                               | MAIS PERTO DE VOCÊ                                                                                                    | ATENÇÃO BÁSICA                  |   |   |   |   |
|                            |                                                                                    |                                                                                                    |                                 |   |   |   |   |
|                            |                                                                                    |                                                                                                    | [A*] [*]                        |   |   |   | = |
|                            |                                                                                    |                                                                                                    |                                 |   |   |   |   |
|                            | Gerador de Contra-Chave para o eSUSAB                                              |                                                                                                    |                                 |   |   |   |   |
|                            |                                                                                    |                                                                                                    |                                 |   |   |   |   |
|                            | - Digite a Chave Gerada pelo eSUSAB                                                |                                                                                                    | * Dados obrigatórios            |   |   |   |   |
|                            | CHAVE                                                                              |                                                                                                    |                                 |   |   |   |   |
|                            |                                                                                    |                                                                                                    |                                 |   |   |   |   |
|                            |                                                                                    |                                                                                                    |                                 |   |   |   |   |
|                            | GERAR CONTRA CHAVE                                                                 | VOLTAR SAIR                                                                                                    |                                 |   |   |   |   |
|                            |                                                                                    |                                                                                                    |                                 |   |   |   |   |
|                            |                                                                                    |                                                                                                    |                                 |   |   |   |   |
| Controle de Uso do E-SUS   | × +                                                                                |                                                                                                    |                                 |   | - | 0 | X |
| 🗲 🛞 dabsistemas.saude.go   | w.br/sistemas/controleUsoEsus/acessoRestrito/contrachaveservice.php?ctrChave=MDJiN | COZMTE C Q Pesquisar                                                                                                    | ☆自                              | • | ø | 9 | ≡ |
|                            |                                                                                    |                                                                                                    | BRASIL                          |   |   |   |   |
|                            |                                                                                    | Douglas Rodrigues Da Silveira   Gestor I                                                                                                    | Municipal   CERRITO - RS   Sair |   |   |   |   |
|                            | Sistema de Controle de Uso                                                         | SAÚDE 🚯                                                                                                    |                                 |   |   |   |   |
|                            | e-SUS Atenção Básica                                                               | MAIS PERTO DE VOCÊ                                                                                                    | ATENÇÃO BÁSICA                  |   |   |   |   |
|                            |                                                                                    |                                                                                                    |                                 |   |   |   |   |
|                            |                                                                                    |                                                                                                    |                                 |   |   |   |   |
|                            |                                                                                    |                                                                                                    | A* A* A*                        |   |   |   |   |
|                            | Gerador de Contra-Chave para o eSUSAB                                              |                                                                                                    |                                 |   |   |   |   |
|                            |                                                                                    |                                                                                                    |                                 |   |   |   |   |
|                            |                                                                                    |                                                                                                    | * Dados obrigatórios            |   |   |   |   |
|                            | Digite a Chave Gerada pelo eSUSAB                                                  |                                                                                                    |                                 |   |   |   |   |
|                            | CHAVE 4536-3475-4758-6867-7662-5629-7602-5976                                      |                                                                                                    |                                 |   |   |   |   |
|                            | CONTRA-CHAVE 0284-3113-0616-1880-887F-FC4D-1D8F-49B5                               |                                                                                                    |                                 |   |   |   |   |
|                            |                                                                                    |                                                                                                    |                                 |   |   |   |   |
|                            | GERAR CONTRA CHAVE                                                                 | VOLTAR SAIR                                                                                                    |                                 |   |   |   |   |
|                            | SELVIT CONTRACTIVE                                                                 |                                                                                                    |                                 |   |   |   |   |

4.1.5 Insira a contra- chave no local indicado da instalação PEC e-SUS AB.

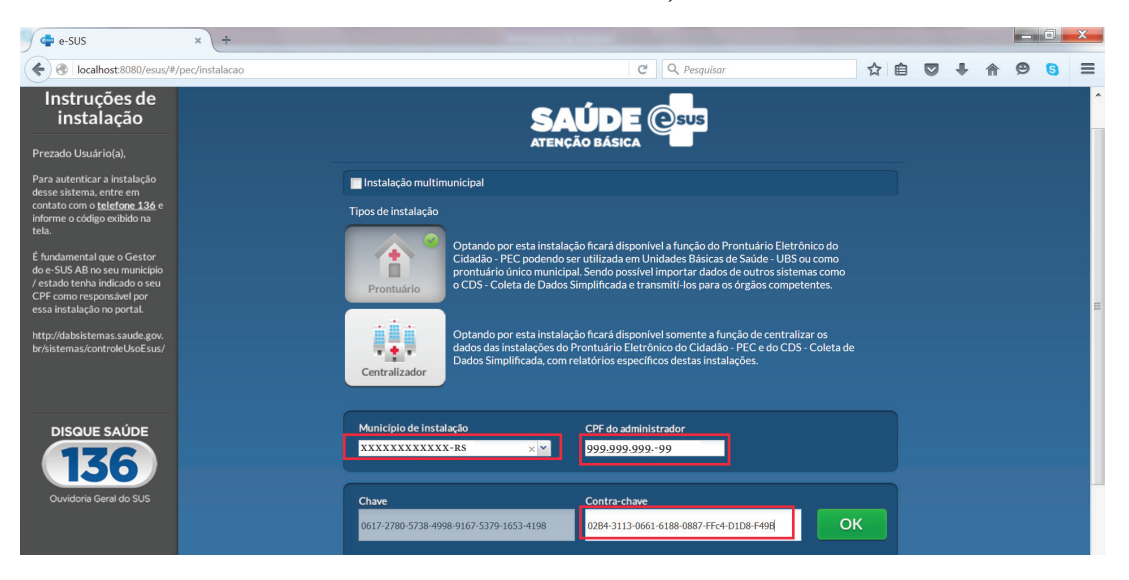

4.1.6 Após informar a contra-chave, clique em OK e siga os seis passos da configuração inicial, conforme imagens abaixo;

| calhost:8080/esus/#                                                                                                    | /pec/profiles/stepsMunicipal/alterarsenha?Dmw5t2BtRkA%253D                                                                                                    | C Q Pesquisar |              |
|----------------------------------------------------------------------------------------------------|----------------------------------------------------------------------------------------------------|---------------|--------------|
|                                                                                                    |                                                                                                    |               |              |
|                                                                                                    | SAÚ                                                                                                    |               |              |
|                                                                                                    | ATENÇÃO                                                                                                    | BÁSICA        |              |
|                                                                                                    |                                                                                                    |               |              |
|                                                                                                    | 1 Cadastrar senha                                                                                                    |               |              |
|                                                                                                    | Insira a senha do administrador.                                                                                                    |               | Passo 1 de 6 |
|                                                                                                    |                                                                                                    |               |              |
|                                                                                                    | r                                                                                                    |               |              |
|                                                                                                    | Alterar senha                                                                                                    |               |              |
|                                                                                                    | Digite a nova senha 🕴                                                                                                    |               |              |
|                                                                                                    | Minimo de seis caracteres.<br>Diferencia letras malúsculas de minúsculas.<br>Utilizar apenas letras e números.                                                                                                    |               |              |
|                                                                                                    | Confirme a nova senha a                                                                                                    |               |              |
|                                                                                                    |                                                                                                    |               |              |
|                                                                                                    |                                                                                                    |               |              |
|                                                                                                    |                                                                                                    |               |              |
|                                                                                                    |                                                                                                    |               |              |
|                                                                                                    |                                                                                                    |               |              |
|                                                                                                    |                                                                                                    |               | Avançar      |
|                                                                                                    |                                                                                                    | _             |              |
|                                                                                                    |                                                                                                    | SAÚDE Cara    | SAÚDE 🤷 SUS  |
|                                                                                                    |                                                                                                    |               |              |
|                                                                                                    |                                                                                                    |               |              |
|                                                                                                    |                                                                                                    |               |              |
|                                                                                                    | and the second second second second                                                                                                    |               |              |
| psMunicipal/pro                                                                                                    | ofissional?xJaN5pbNEwYWM%252FFYpUUzpg%253D%253D                                                                                                    | C Q Pesquisar | <b>☆</b>     |
| psMunicipal/pro                                                                                                    | ofissional?xJaN5pbNEwYWM%252FFYpUUzpg%253D%253D<br>SAÚDE (<br>ATENÇÃO BÁSICA                                                                                                    | C Q Pesquisar | ☆            |
| psMunicipal/pro                                                                                                    | ofissional?xJaN5pbNEwYWM%252FFYpUUzpg%253D%253D<br>SAÚDE (<br>ATENÇÃO BÁSICA                                                                                                    | C Q Pesquisar | <b>\$</b>    |
| psMunicipal/pro                                                                                                    | ofissional?xJaN5pbNEwYWM%252FFYpUUzpg%253D%253D<br>SAÚDE (<br>ATENÇÃO BÁSICA                                                                                                    | C Q Pesquisar | Rasso 2 de 6 |
| psMunicipal/pro                                                                                                    | ofissional?xJaN5pbNEwYWM%252FFYpUUzpg%253D%253D<br>SAÚDE @<br>Atenção Básica<br>dministrador<br>dados do administrador.                                                                                                    | C Q Pesquisar | Passo 2 de 6 |
| psMunicipal/pro<br>2 Dados do au<br>Confirme os c                                                                                                    | ofissional?xJaN5pbNEwYWM%252FFYpUUzpg%253D%253D<br>SAÚDE (<br>Atenção básica<br>dministrador<br>dados do administrador.                                                                                                    | C Q Pesquisar | Passo 2 de 6 |
| psMunicipal/pro<br>Dados do au<br>Confirme os o<br>Dados pessoais                                                                                                    | ofissional?xJaN5pbNEwYWM%252FFYpUUzpg%253D%253D<br>SAÚDE (<br>Atenção Básica<br>dministrador<br>lados do administrador.                                                                                                    | C Q Pesquisar | Passo 2 de 6 |
| 2 Dados do au<br>Confirme os do<br>Dados pessoals                                                                                                    | ofissional?xJaN5pbNEwYWM%252FFYpUUzpg%253D%253D<br>SAÚDE (<br>dministrador<br>tados do administrador.<br>LUANA DE AMARAL                                                                                                    | C Q Pesquisar | Passo 2 de 6 |
| 2 Dados do au<br>Confirme os do<br>Dados pessoals                                                                                                    | ofissional?xJaN5pbNEwYWM%252FFYpUUzpg%253D%253D<br>SAÚDE (<br>dministrador<br>tados do administrador.<br>LUANA DE AMARAL<br>01.216.880-70                                                                                                    | C Q Pesquisar | Passo 2 de 6 |
| 2 Dados do au<br>Confirme os c<br>Dados pessoais —<br>Nome *<br>CPF *                                                                                                    | ofissional?xJaN5pbNEwYWM%252FFYpUUzpg%253D%253D<br>SAÚDE (<br>dministrador<br>dados do administrador.<br>LUNNA DE AMARAL<br>01.216.880-70<br>715100275921769 Data de nascimento 22/04/1987                                                                                                    | C Q Pesquisar | Passo 2 de ó |
| 2 Dados do au Confirme os c Dados pessoais Nome * CPF * CNS Conselho de classe                                                                                                    | ofissional?xJaN5pbNEwYWM%252FFYpUUzpg%253D%253D<br>SAÚDE (<br>dministrador<br>tados do administrador.<br>LUANA DE AMARAL<br>01.216.880-70<br>215100275921769<br>Data de nascimento 22/04/1987<br>Estado emissor                                                                                                    | C Q Pesquisar | Passo 2 de ó |
| 2 Dados do ar<br>Confirme os c<br>Dados pessoals —<br>Nome *<br>CPF *<br>CNS<br>Conselho de classe<br>E-mail                                                                                                    | ofissional?xJaN5pbNEwYWM%252FFYpUUzpg%253D%253D<br>SAÚDE (<br>dministrador<br>tados do administrador.<br>LUANA DE AMARAL<br>01.216.880-70<br>715100275921769<br>Data de nascimento 22/04/1987<br>stado emitsor                                                                                                    | C Q Pesquisar | Passo 2 de ó |
| PSMunicipal/pro Dados do ar Confirme os c Dados pessoais Nome * CPF * CNS Conselho de classe E-mail                                                                                                    | ofissional?xJaN5pbNEwYWM%252FFYpUUzpg%253D%253D<br>SAÚDE (<br>dministrador<br>tados do administrador.<br>LUAVA DE AMARAL<br>01.216.880-70<br>715100275921769<br>Data de nascimento<br>23/04/1987<br>Estado emissor<br>23/04/1987                                                                                                    | C Q Pesquisar | Passo 2 de 6 |
| Dados do al<br>Confirme os c<br>Dados pessoais<br>Nome *<br>CPF *<br>CNS<br>Conselho de classe<br>E-mail<br>Endereço residenci                                                                                    | ofissional?xJaN5pbNEwYWM%252FFYpUUzpg%253D%253D<br>SAÚDE (<br>dministrador<br>dados do administrador.<br>LUANA DE AMARAL<br>001.216.880-70<br>715100275921769 Data de nascimento<br>22/04/1987<br>Estado emissor<br>al                                                                                                    | C Q Pesquisar | Passo 2 de 6 |
| psMunicipal/pro<br>Dados do au<br>Confirme os c<br>Dados pessoais<br>Nome *<br>CPF *<br>CNS<br>Conselho de dasse<br>E-mail<br>Endereço residenci                                                                  | ofissional?xJaN5pbNEwYWM%252FFYpUUzpg%253D%253D<br>SAÚDE (<br>dministrador<br>dados do administrador.<br>LUANA DE AMARAL<br>001.216.880-70<br>5 715100275921769 Data de nascimento<br>22/04/1987<br>Estado emissor<br>al<br>LEP 93520-500 Estado RIO GR                                                                                                    | C Q Pesquisar | Passo 2 de 6 |
| 2 Dados do a<br>Confirme os c<br>Dados pessoais<br>Nome *<br>CPF *<br>CNS<br>Conselho de classe<br>E-mail<br>Endereço residenci<br>C<br>Munici                                                                    | ofissional?xJaN5pbNEwYWM%252FFYpUUzpg%253D%253D<br>SAÚDE (<br>ATENÇÃO BÁSICA<br>dministrador<br>1ados do administrador.<br>LUANA DE AMARAL<br>001.216.880-70<br>5 715100275921769 Data de nascimento 23/04/1987<br>2 × Estado emissor<br>1 =                                                                                                    | C Q Pesquisar | Passo 2 de 6 |
| psMunicipal/pro                                                                                                    | ofissional?xJaN5pbNEwYWM%252FFYpUUzpg%253D%253D<br>SAÚDE (<br>ATENÇÃO BÁSICA<br>dministrador<br>dados do administrador.<br>LUANA DE AMARAL<br>001.216.880-70<br>5 715100275921769 Data de nascimento 22/04/1987<br>2 × Estado emissor<br>al<br>ETP 93520-500 Estado RIO GR<br>Pio ÁGUA SANTA - RS × × Logradouro R SLVE                                                                                                    | C Q Pesquisar | Passo 2 de 6 |
| psMunicipal/pro                                                                                                    | ofissional?xJaN5pbNEwYWM%252FFYpUUzpg%253D%253D<br>SAÚDE (<br>ATENÇÃO BÁSICA<br>dministrador<br>tados do administrador.<br>LUANA DE AMARAL<br>001.216.880-70<br>5 715100275921769 Data de nascimento 23/04/1987<br>4 Stado emissor<br>5 Estado emissor<br>4 Etado administrador.<br>23/04/1987<br>5 Estado emissor<br>5 Estado RD CR<br>Bairro GUARA<br>Logradouro R SLVE<br>6 Tomplemento NA                                                                                                    | C Q Pesquisar | Passo 2 de 6 |
| psMunicipal/pro<br>Dados do ar<br>Confirme os c<br>Dados pessoals —<br>Nome *<br>CPF *<br>CNS<br>Conselho de classe<br>E-mail<br>Endereço residenci<br>C<br>Munici<br>Tipo de logrador<br>Nóme                    | ofissional?xJaN5pbNEwYWM%252FFYpUUzpg%253D%253D<br>SAÚDE (<br>ATENÇÃO BÁSICA<br>dministrador<br>tados do administrador.<br>LUAWA DE AMARAL<br>001.216.880-70<br>5 715100275921769 Data de nascimento 23/04/1987<br>4 X Y Estado emissor<br>1 El 93520-500 Estado RIO GR<br>1 al<br>EFP 93520-500 Estado RIO GR<br>1 al<br>EFP 93520-500 Estado RIO GR<br>1 al<br>EFP 93520-500 Estado RIO GR<br>1 al<br>EFP 93520-500 Estado RIO GR<br>1 al<br>EFP 93520-500 Estado RIO GR<br>1 al<br>ESTADO RIO RELE<br>1 al<br>ESTADO RIO RELE<br>1 al AL<br>ESTADO RIO RELE<br>1 al<br>ESTADO RIO RELE<br>1 al AL<br>ESTADO RIO RELE<br>1 al AL<br>ESTADO RIO R | C Q Pesquisar | Passo 2 de ó |
| psMunicipal/pro<br>Dados do ar<br>Confirme os c<br>Dados pessoals —<br>Nome *<br>CNS<br>Conselho de classe<br>E-mail<br>Endereço residenci<br>C<br>Municí<br>Tipo de logrador<br>Nóme<br>Ponto de referên         | ofissional?xJaN5pbNEwYWM%252FFYpUUzpg%253D%253D<br>SAÚDE (<br>ATENÇÃO BÁSICA<br>dministrador<br>tados do administrador.<br>LUANA DE AMARAL<br>001.216.880-70<br>5 715100275921769 Data de nascimento 23/04/1987<br>4 X Y Estado emissor<br>al<br>EEP 93520-500 Estado RIO GR<br>9 Jaco RIO CONTRA CONTRA                                                                                                    | C Q Pesquisar | Passo 2 de ó |
| psMunicipal/pro<br>Dados do ar<br>Confirme os c<br>Dados pessoais —<br>Nome *<br>CPF *<br>CNS<br>Conselho de classe<br>E-mail<br>Endereço residenci<br>C<br>Municí<br>Tipo de logrador<br>Nóm<br>Ponto de referên | ofissional?xJaN5pbNEwYWM%252FFYpUUzpg%253D%253D<br>SAÚDE (<br>ATENÇÃO BÁSICA<br>dministrador<br>tados do administrador.<br>LUAWA DE AMARAL<br>001.216.880-70<br>5 715100275921769 Data de nascimento 23/04/1987<br>4 X Y Estado emissor<br>1 al<br>EEP 93520-500 Estado RIO GR<br>93520-500 Estado RIO GR<br>1 al<br>EEP 93520-500 Estado RIO GR<br>1 al<br>EEP 93520-500 Estado RIO GR<br>1 al<br>EEP 93520-500 Estado RIO GR<br>1 al<br>EEP 93520-500 Estado RIO GR<br>1 al<br>EEP 93520-500 Estado RIO GR<br>1 al<br>EEP 93520-500 Estado RIO GR<br>1 al<br>ESTADO RIO RIO RESULTANTA - RS<br>2 al Al Al Al Al Al Al Al Al Al Al Al Al Al                                                                                                    | C Q Pesquisar | Passo 2 de ó |

| Importar CNES             | XML do CNES do seu município.                                                                                                    | Passo 3 de o |
|---------------------------|----------------------------------------------------------------------------------------------------|--------------|
|                           |                                                                                                    |              |
| !                         | A partir da versão 1.2.00, somente serão aceitos arquivos XML gerados a partir do Portal do CNES.<br>Acesse o link http://cnes.datasus.gov.br, selecione a opção "Serviços > Gestores > Recebimento de Arquivos (Downlos<br>Informe os dados necessos a área restrita.<br>Siga as instruções para o download do arquivo. | ad)".        |
| Selecionar arquivo *      |                                                                                                    | Selecionar   |
|                           |                                                                                                    | Importar     |
|                           |                                                                                                    |              |
|                           |                                                                                                    |              |
| Histórico de importações  |                                                                                                    |              |
| Thistorico de importações |                                                                                                    |              |
| Data de importação        | Nome do profissional                                                                                                    |              |
|                           | Nenhum item encontrado com o critério selecionado.                                                                                                    |              |
|                           |                                                                                                    |              |
|                           |                                                                                                    |              |

4.1.7 O passo 3 de 6 (das telas de configuração) refere-se à importação do arquivo XML, o qual importa as unidades de saúde, profissionais e lotações registrados no CNES do município. Para obter o XML:

4.1.7.1 Acesse o site do CNES (http://cnes.datasus.gov.br/)

4.1.7.2 No novo site do CNES, clicar em "Bem vindo ao nosso novo site! Para acessar as funcionalidades que ainda não foram implementadas, favor clicar aqui".

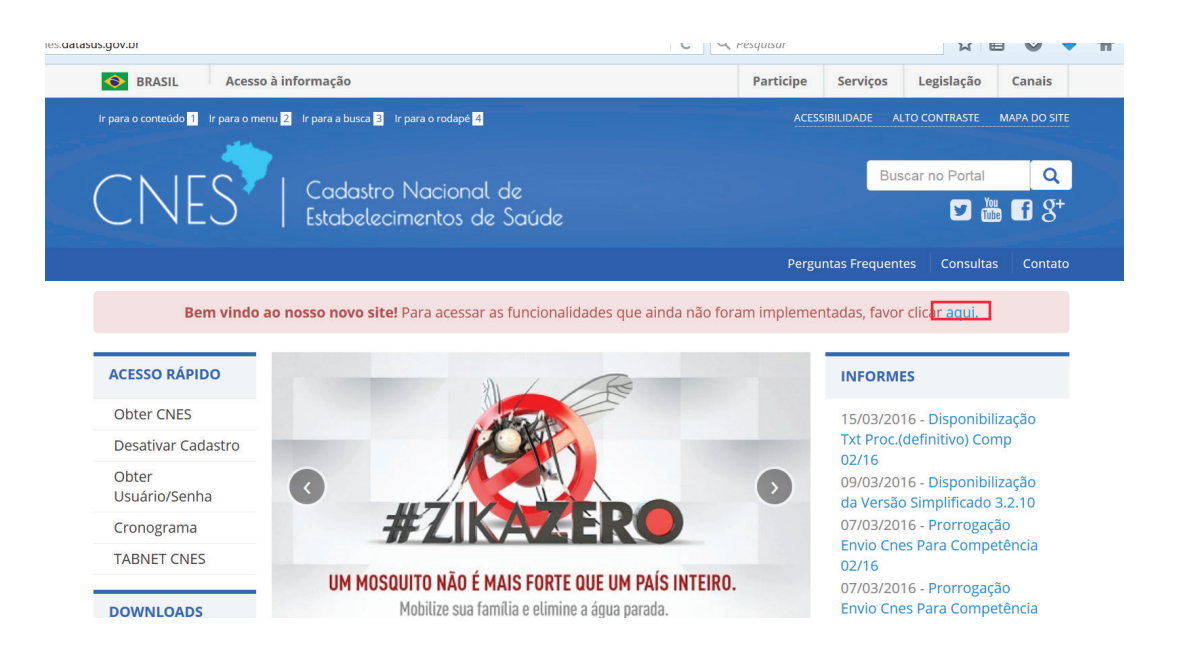

### 4.1.7.3 Clique em "SERVIÇOS";

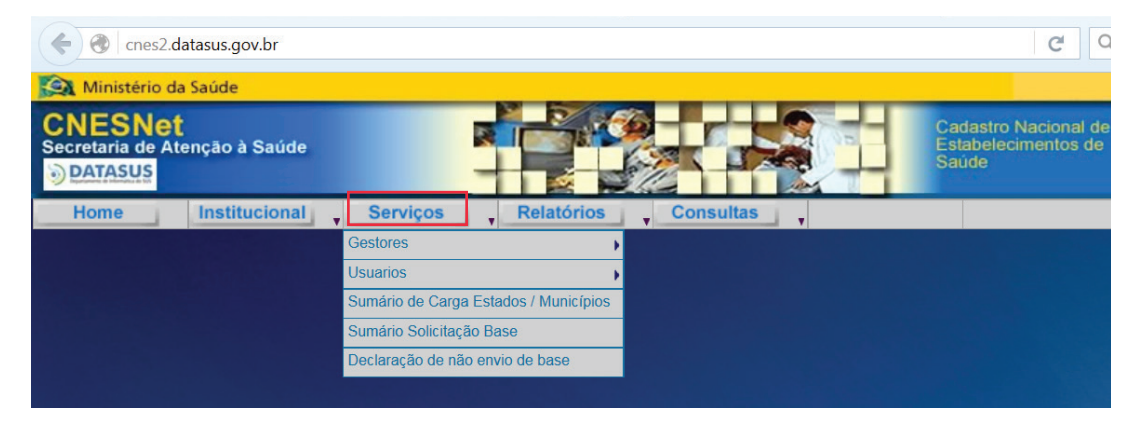

## 4.1.7.4 Selecione "GESTORES" < "RECIBEMENTO ARQUIVOS (DOWLOAND)";

| Cres2.datasus.gov.br               |                                           | CQ                   |
|------------------------------------|-------------------------------------------|----------------------|
| 🔯 Ministério da Saúde              | Instruções para Cadastramento de Gestor   |                      |
| CNESNet                            | Cadastramento de Gestor                   | Cadastro Nacional de |
| Secretaria de Atenção à Saúde      | Cadastramento de Usuários                 | Estabelecimentos de  |
| DATASUS                            | Exclusão de Usuários                      | Saude                |
| Home Institucional Serviços Relate | Alteração CPF/Senha de Gestor             |                      |
| Gestores                           | Relação de Gestores Cadastrados           |                      |
| Usuarios                           | Situação Atual dos Municípios             |                      |
| Sumário de Carga Estados / Mur     | Relação de Municípios com Pacto de Gestão |                      |
| Sumário Solicitação Base           | Relação de Município com Pacto na CIB     |                      |
| Declaração de não envio de base    | Relação de Gestores não Cadastrados       |                      |
|                                    | Relação de Gestores Sem Envio de Bases    |                      |
|                                    | Numeração de CNES On Line                 |                      |
|                                    | Alteração Numeração Cadastro On Line      |                      |
|                                    | Recebimento Arquivos(Download)            |                      |
|                                    | Autoriza Troca de Gestão                  |                      |
|                                    | Inclusão de Terceiros                     |                      |
|                                    | Autoriza Troca de Município DF            |                      |

#### 4.1.7.5 O acesso deve ser feito com USUÁRIO, SENHA e CPF/CNES.

|                                                  | -               | -                                                       |                         |                                                      |
|--------------------------------------------------|-----------------|---------------------------------------------------------|-------------------------|------------------------------------------------------|
| 👯 Apps 🛛 Importado do IE                         | 💊 Webmail UFRGS | G cnpq em ingles - Peso                                 | 🛅 https://www.epi.ufrgs | 🗋 Nova guia 🛛 🎢 Moodle Teles                         |
| Ministério da Saúde                              |                 |                                                         |                         |                                                      |
| CNESNet<br>Secretaria de Atenção à Sa<br>DATASUS | úde             |                                                         |                         | Cadastro Nacional de<br>Estabelecimentos de<br>Saúde |
| Home Institucio                                  | onal 🖕 Serviços | , Relatórios                                            | Consultas               |                                                      |
|                                                  | Do              | ownload de Arquivos (Di<br>Usuário<br>Senha<br>CPF CNES | iversos)                |                                                      |
|                                                  |                 | Entrar                                                  |                         |                                                      |

### 4.1.7.6 Escolha o arquivo: XML para e-SUS.

4.1.8 A seguir, na tela de importação no e-SUS, clique em selecionar, encontre o arquivo (geralmente está na pasta downloads) e clique em "IMPORTAR".

|                              |                                                                                                    | Passo 3 de 6                             |
|------------------------------|----------------------------------------------------------------------------------------------------|------------------------------------------|
| Importe o arquivo XI         | ML do CNES do seu município.                                                                                                    |                                          |
|                              | A partir da versão 1.2.00, somente serão aceitos arquivos XML gerados a partir do Portal de<br>Acesse o link http://cnes.datasus.gov.br, selecione a opção "Serviços > Gestores > Recebime | o CNES.<br>ento de Arquivos (Download)". |
|                              | Informe os dados necessários para acesso a área restrita.<br>Siga as instruções para o download do arquivo.                                                                                |                                          |
| Selecionar arquivo * XmlF    | ParaESUS_Nova_Roma_do_Sul Treinamento.xml                                                                                                    | Selecionar                               |
|                              |                                                                                                    | Importar                                 |
|                              |                                                                                                    |                                          |
|                              |                                                                                                    |                                          |
|                              |                                                                                                    |                                          |
| Histórico de importações     |                                                                                                    |                                          |
|                              | Nome do profissional                                                                                                    |                                          |
| Data de importação           | Non-burn item exception de parte a critérie estecione de                                                                                                    |                                          |
| Data de importação           | Nenhum tem encontrado com o criterio selecionado.                                                                                                    |                                          |
| Data de importação           | reemum tem encontrato com o criterio serecionado.                                                                                                    |                                          |
| Data de importação<br>Voltar | reemum tem encontrato com o criterio serecionado.                                                                                                    | Avançar                                  |

4.1.9 Quando o processo estiver concluído, aparecerá na tela a mensagem: "IMPORTAÇÃO CONCLUÍDA".

| Importe o arquivo XN                                         | ML do CNES do seu município.                                                                                                    | Passo 3 de 6   |
|--------------------------------------------------------------|----------------------------------------------------------------------------------------------------|----------------|
|                                                              |                                                                                                    |                |
|                                                              | A partir da versão 1.2.00, somente serão aceitos arquivos XML gerados a partir do Portal do CNES.<br>Acesse o link http://cnes.datasus.gov.br, selecione a opção "Serviços > Gestores > Recebimento de Arquivos<br>Informe os dados necessários para acesso a área restrita.<br>Siga as instruções para o download do arquivo. | s (Download)". |
| Selecionar arquivo * XmlPa                                   | araESUS_Nova_Roma_do_Sul Treinamento.xml                                                                                                    | Selecionar     |
|                                                              |                                                                                                    | Importar       |
|                                                              |                                                                                                    |                |
| Importação concluída                                         |                                                                                                    |                |
|                                                              |                                                                                                    |                |
|                                                              |                                                                                                    |                |
| Histórico de importações                                     |                                                                                                    |                |
| Histórico de importações<br>Data de importação               | Nome do profissional                                                                                                    |                |
| Histórico de importações Data de importação 16/03/2016       | Nome do profissional                                                                                                    | 8              |
| Histórico de Importações Data de Importação 16/03/2016       | Nome do profissional xxxxxxxxxx                                                                                                    | e              |
| Histórico de importações<br>Data de importação<br>16/03/2016 | Nome do profissional                                                                                                    | e              |

UFRGS

iiiii TelessaúdeRS

| Configurar profissional<br>Verifique a lotação dos profissionais e configui<br>Informe aos profissionais que utilizarão o pro<br>e o CNS respectivamente. Para demais configu | re mais perfis se necessário.<br>tuário do e-SUS AB que o °usuá<br>rrações acesse o módulo Admin | irio" e "senha" de acesso ao sistema<br>istração. | Passo 4 de 6<br>são o CPF |
|----------------------------------------------------------------------------------------------------|--------------------------------------------------------------------------------------------------|---------------------------------------------------|---------------------------|
| Nome                                                                                                    | Pesquisar                                                                                        |                                                   |                           |
| Nome do profissional                                                                                                    | CNS                                                                                              | CPF                                               |                           |
| LUANA DE AMARAL                                                                                                    |                                                                                                  |                                                   | r 🔒 🔒 🕹                   |
| LUCAS MATTURRO                                                                                                    |                                                                                                  |                                                   | â 🔒 🕹                     |
|                                                                                                    |                                                                                                  |                                                   | Adiciona                  |
|                                                                                                    |                                                                                                  |                                                   |                           |

4.1.10 O centralizador Nacional já vem configurado na instalação do e-SUS. Deve-se inserir o link do centralizador estadual: http://cds.saude.rs.gov.br:80

|                          | SAUD<br>Atenção bási                                            |                 |         |                                                                                                    |
|--------------------------|-----------------------------------------------------------------|-----------------|---------|----------------------------------------------------------------------------------------------------|
| 5 Configurar envio de da | <b>dos</b><br>e) qual(ís) esta instalação enviará os dados de / | Atenção Básica. |         | Passo 5 de 6                                                                                                    |
|                          |                                                                 |                 |         |                                                                                                    |
| Nome do destino *        |                                                                 |                 |         | Ative                                                                                                    |
|                          |                                                                 |                 |         | Confirmar                                                                                                    |
| Nome do destino          | Link para envio                                                 | Situação        | Conexão |                                                                                                    |
| Centralizador Nacional   | esusab.saude.gov.br                                             | Ativo           | (K)     | / ×                                                                                                    |
|                          |                                                                 |                 |         |                                                                                                    |
|                          |                                                                 |                 |         |                                                                                                    |
|                          |                                                                 |                 |         |                                                                                                    |
|                          |                                                                 |                 |         |                                                                                                    |
|                          |                                                                 |                 |         |                                                                                                    |
|                          |                                                                 |                 |         |                                                                                                    |
|                          |                                                                 |                 |         | and the second second second second second second second second second second second second second second second |

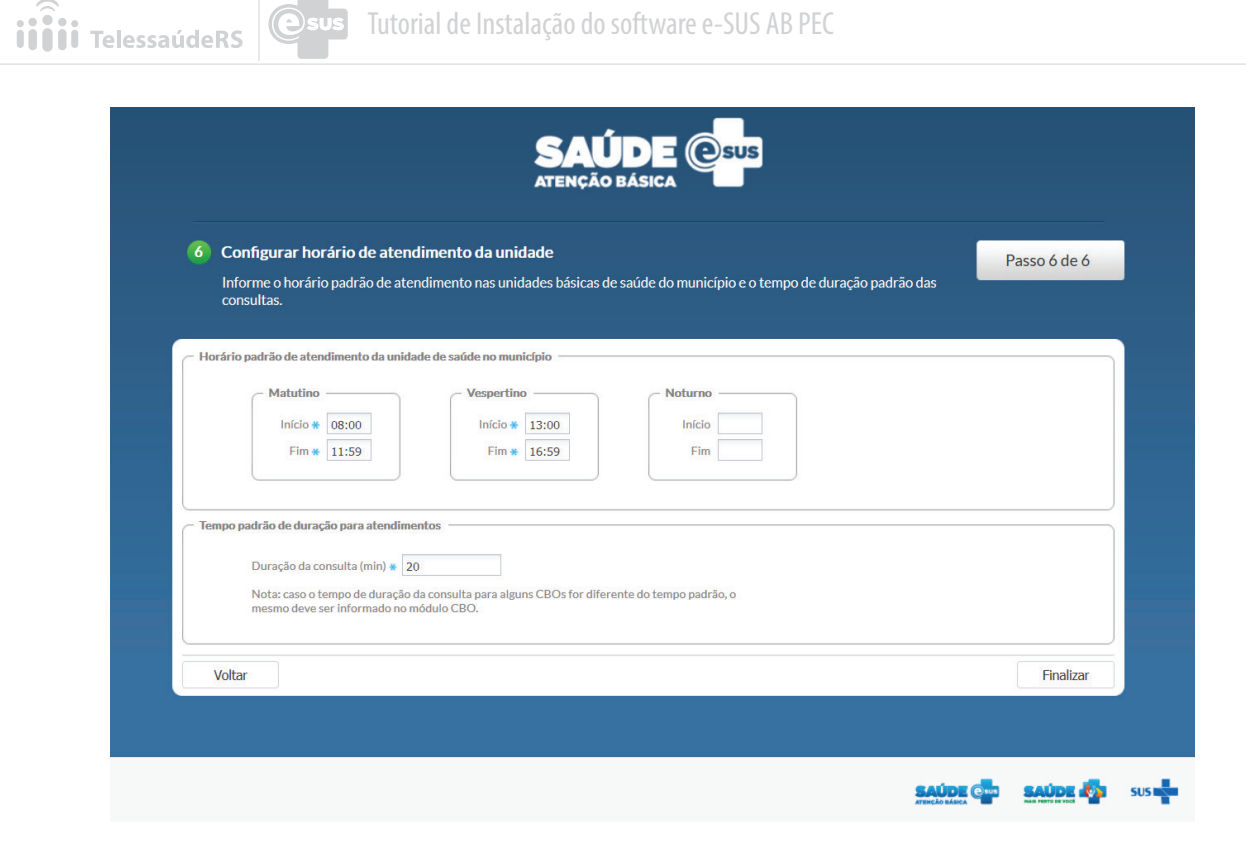

# ETAPA 5 - ACESSO AO PEC PRODUÇÃO

\$

UFRGS

5.1 Após finalizar a configuração abrirá a tela do perfil de Administrador, que lhe possibilitará fazer alterações futuras na configuração e realizar a administração do sistema. O Administrador acessará o PEC com seu CPF e senha cadastrada no passo 01 da configuração da instalação.

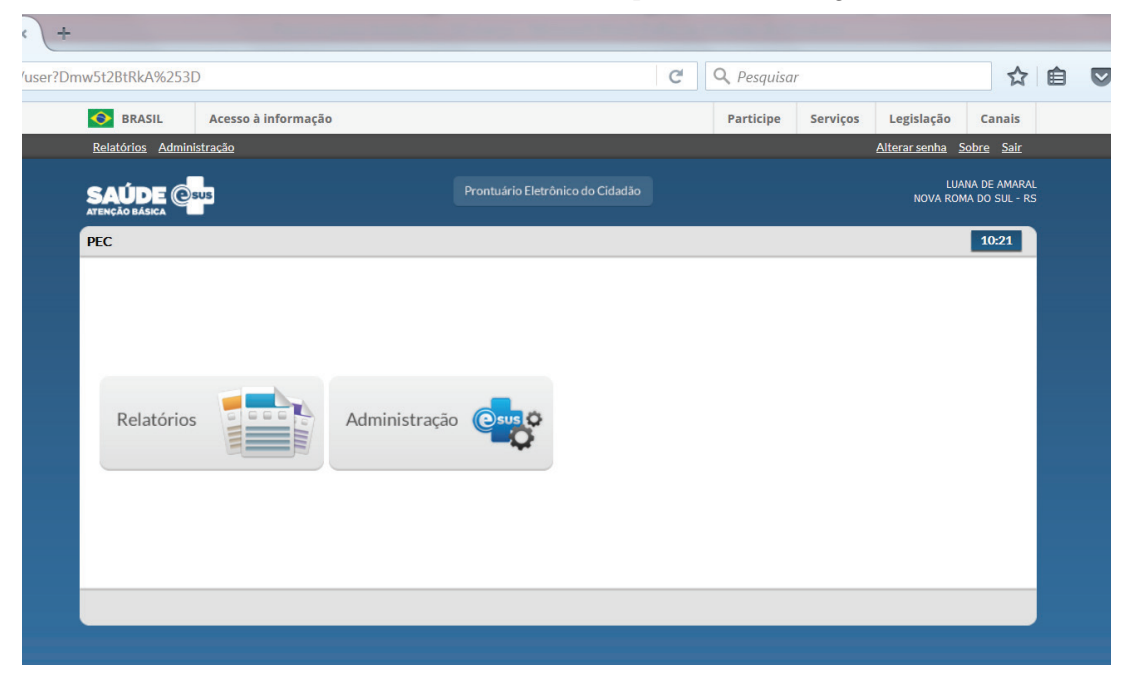

5.2 Para os demais profissionais, o acesso ao e-SUS é com CPF (login) e a senha. No primeiro acesso, a senha é o CNS do profissional, posteriormente, o profissional definirá uma senha própria.

| o/esus/#/pec |        |                     | 🗸 resquisur          |           |          | M          | -      | •     |            |
|--------------|--------|---------------------|----------------------|-----------|----------|------------|--------|-------|------------|
|              | SRASIL | Acesso à informação |                      | Participe | Serviços | Legislação | Canais |       |            |
|              |        |                     |                      |           |          |            |        |       |            |
|              |        |                     |                      |           |          |            |        |       |            |
|              |        |                     |                      |           |          |            |        |       |            |
|              |        |                     |                      |           |          |            |        |       |            |
|              |        |                     | e-SUS Atenção Básica |           |          |            |        |       |            |
|              |        |                     |                      |           |          |            |        |       |            |
|              |        |                     | Login:               |           |          |            |        |       |            |
|              |        |                     |                      |           |          |            |        |       |            |
|              |        |                     | Senha:               |           |          |            |        |       |            |
|              |        |                     |                      |           |          |            |        |       |            |
|              |        |                     | ACESSAR              |           |          |            |        |       |            |
|              |        |                     |                      |           |          |            |        |       |            |
|              |        |                     |                      |           |          |            |        |       |            |
|              |        |                     |                      |           |          |            |        |       |            |
|              |        |                     |                      |           |          |            |        |       |            |
|              |        |                     |                      |           |          |            |        |       |            |
|              |        |                     |                      |           |          |            |        |       |            |
|              |        |                     |                      |           |          |            |        |       |            |
|              |        |                     |                      |           | SAÚDI    | Caus SA    | JDE 🚮  | SUS L | Ministério |

5.2.1 O número do CNS profissional pode ser consultado no site do CNES ou com o acesso do administrador do e-SUS AB.

Acesse em: http://cnes.datasus.gov.br/pages/profissionais/consulta.jsp?search

# INFORMAÇÕES IMPORTANTES

- É importante lembrar que servidor computador onde o software PEC e-SUS AB está instalado deve estar ligado à internet. Isso permite que os dados do SISAB sejam enviados para o Ministério da Saúde diariamente da 00:00 às 6hs.
- O PEC Produção está instalado, configurado e pronto para o uso e envio de produção. Para o adequado funcionamento em rede local, é necessário configurar o computador no qual o sistema está instalado (local host) a fim de permitir a comunicação com os demais computadores e possibilitar o fluxo do paciente dentro da unidade através da lista de atendimentos do PEC.

# FAQ e-SUS

UFRGS

#### O que é o sistema de controle de uso e-SUS AB?

É o sistema de controle de acesso e segurança do e-SUS AB. Neste sistema, o gestor municipal deverá indicar o CPF dos responsáveis por transmitir dados do sistema e-SUS AB, é o profissional que atuará como administrador da instalação.

#### Qual base de dados devo utilizar: PostgreSQL ou Oracle?

Banco de Dados Oracle é uma solução paga e exige conhecimento especializado de gerenciamento de banco de dados. Logo, deve ser indicado e utilizado apenas em situações que profissionais da tecnologia da informação estão participando do projeto de implantação do e-SUS AB. Por sua vez, o banco de dados Postgres é uma solução opensource, sem custos. Ao ser escolhida como opção de banco de dados, o Postgres será instalado automaticamente junto com o sistema e-SUS AB, não necessitando maiores conhecimentos deste tipo de solução de Tecnologia de Informação.

#### Como verificar se devo escolher 32 ou 64 bits?

Abra o MENU INICIAR no servidor;

Clique com o botão direito em COMPUTADOR e selecione a opção PROPRIEDADES;

Uma janela será aberta informando o tipo de sistema operacional, identificando se seu sistema é 32 ou 64 bits. Além dessa informação, é possível verificar a memória instalada e o processador.

#### O que é a versão PEC Produção?

A versão de produção do software e-SUS AB – PEC é o tipo de instalação que deve ser realizada nos municípios para ser utilizada de forma definitiva pelos profissionais da Atenção Básica à Saúde, para inserção e envio das informações de saúde para o SISAB.

#### O que é a versão PEC Treinamento?

É uma versão do software que apresenta as mesmas funcionalidades da versão produção, no entanto não envia dados de produção para o SISAB. A função dessa versão é permitir ao usuário conhecer o sistema, testar as funcionalidades e apropriar ao uso da ferramenta em um ambiente de teste e treinamento. 2016 - versão eletrônica

UNIVERSIDADE FEDERAL DO RIO GRANDE DO SUL Faculdade de Medicina - Programa de Pós-Graduação em Epidemiologia TelessaúdeRS/UFRGS Rua Dona Laura, 320 - 1101Bairro Rio Branco CEP: 90430-090 - Porto Alegre/RS Tel.: (51) 3333 7025 Site: www.telessauders.ufrgs.br E-mail: contato@telessauders.ufrgs.br

Contatos do e-SUS para suporte aos municípios do RS: Tel: 51 33082090 / 33082095 priscila.santos@ telessauders.ufrgs.br jules.bemfica@telessauders.ufrgs.br francine.borba@telessauders.ufrgs.br bruno.rocha@telessauders.ufrgs.br

Coordenação-Geral:

Erno Harzheim

#### Coordenação da equipe de Tecnologia da Informação e Comunicação:

Rafael Gustava dal Moro

#### Organização Bruno Tavares Rocha

Jules Renan Dutra Bemfica Priscila Pinheiro dos Santos

#### Projeto Gráfico, design e capa: Luiz Felipe Telles

#### Diagramação

Luiz Felipe Telles Carolyne Vasques Cabral

versão e-SUS: a partir da versão 2.0.

Versão do documento: POP 01-Instalação do Sistema e-SUS AB (01/06/2016)

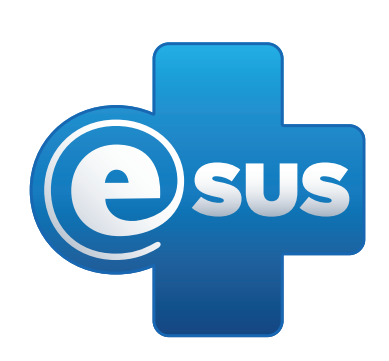

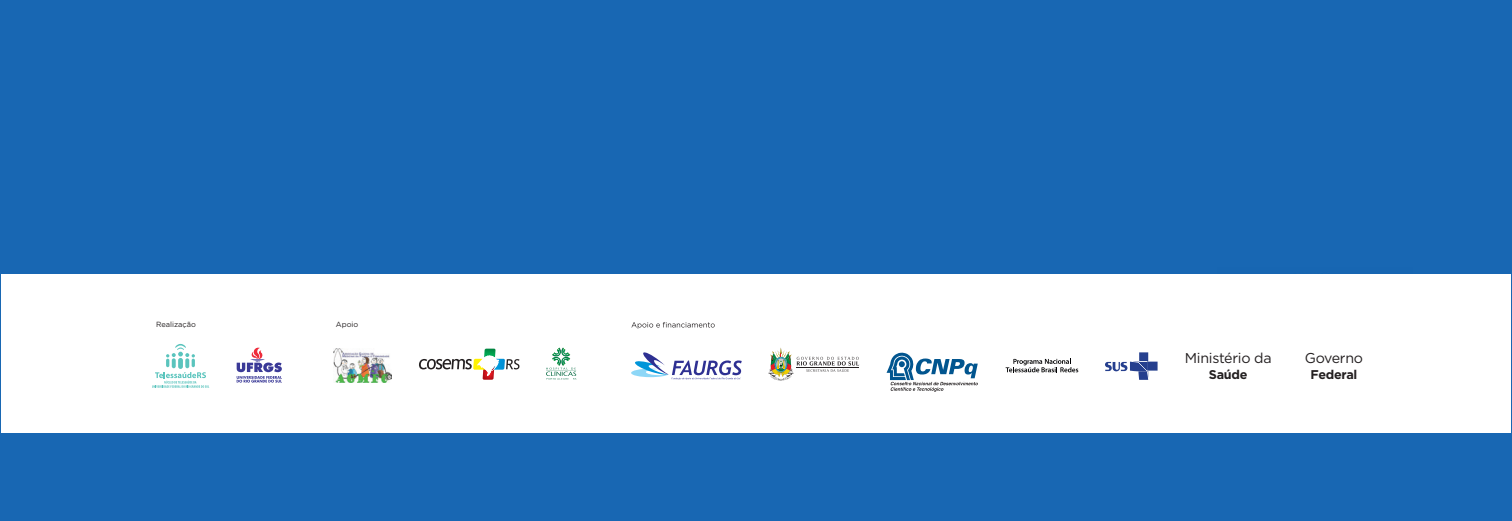